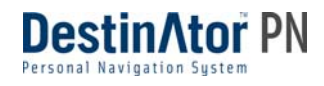

# DESTINATOR PN USER GUIDE

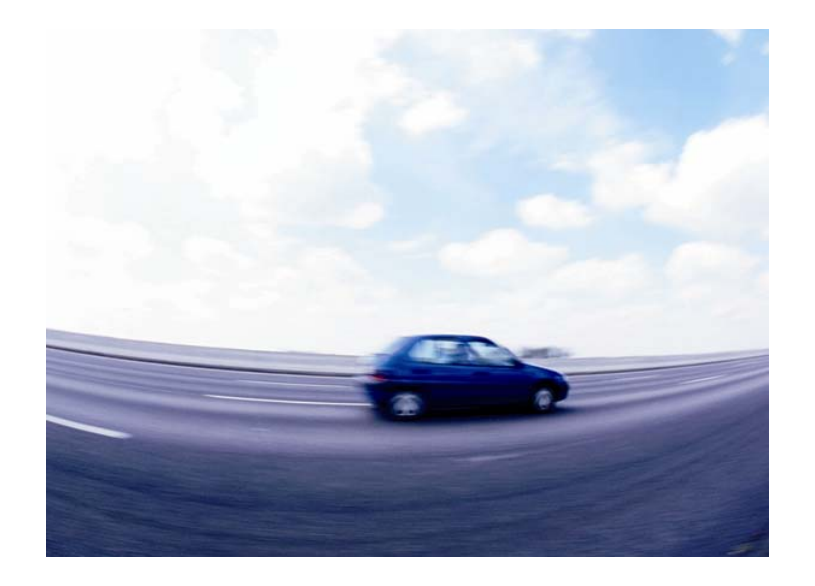

#### Notices, Disclaimers and Terms of Use

**1. Limited Product Warranty.** Homeland Security Technology Corporation (HSTC), warrants to the Client that the Products shall substantially conform to HSTC's specification for a period of one (1) year from the date of the original purchase by the end user (the "Warranty Period"). As HSTC 's sole obligation and Client's exclusive remedy for any breach of warranty, HSTC agrees, at its sole option, to (i) use reasonable efforts to repair the Product with new or refurbished replacement parts; (ii) replace the Product with a new or refurbished unit; or (iii) refund the purchase price, provided Client returns the defective Products to HSTC with proof of purchase and HSTC's authorization.

HSTC's warranty hereunder does not apply in case of any damage caused by accident, abuse, misuse, misapplication, or alteration of any kind performed by anyone other than HSTC. The Products are not designed or licensed for use in mission-critical applications, or in hazardous environments, requiring fail-safe controls, including without limitation operation of nuclear facilities, aircraft navigation or communication systems, air traffic control, or life support or weapons systems. Without limiting the generality of the foregoing, HSTC specifically disclaims any express or implied warranty or condition of fitness for such purposes. HSTC's warranty does not, in any event, apply to physical damage to the surface of the Product or replacement. HSTC shall have no obligation with respect to any data stored in the Product.

Except as expressly stated in this section, HSTC makes no warranties or includes any conditions with respect to the products, express or implied, including, but not limited to, the implied warranties or conditions of merchantability, fitness for a particular purpose and no infringement.

**2. Liability Limitation.** In no event shall HSTC, be liable to Client, (and Client hereby waives any indirect, special, incidental, or consequential damages in connection with) the transactions contemplated by this agreement, whether or not such damages were foreseen, or their likelihood disclosed. HSTC shall not be liable to Client or any third party claiming through Client, for any damages of any kind in excess of the amounts paid by Client under the terms of this agreement with respect to the products giving rise to such damages. Some jurisdictions do not allow the exclusion of or limitation on implied conditions, warranties or damages, thus some of the foregoing may not apply to Client.

**3. Intellectual Property Rights**. Hardware and Software are proprietary to HSTC or its suppliers and are subject to copyright and other intellectual property laws. Client's only rights with respect to any HSTC software included with the Products shall be provided, under the terms of HSTC 's software license. Title to all HSTC Software remains with HSTC. Client agrees that HSTC retains ownership of all rights, title and interest in all intellectual property, works of authorship, trade secrets and like's in all aspects of the Product(s). Client and its affiliates and subcontractors agree not to reverse engineer any aspect of the Software and/or Products supplied under this agreement and further agree to pay assessed damages should such action take place.

**4. Copyright and Copies**. The Software (including any copy thereof) is owned by HSTC or its suppliers and is protected by United States, Canada, European, Brazilian and Australian copyright and patent laws and international treaty provisions. The Software copy is licensed to you the client, not sold to you, and you (the client) are not an owner of any copy thereof. You may make one copy of the software for backup or archival purposes. You may not otherwise copy the software, except as authorized by applicable law, nor the written materials accompanying the Software. HSTC hereby reserves all rights not explicitly granted in this license agreement.

Copyright © 2005, HSTC.

April 29, 2005

### **Table of Contents**

| Chapt                    | er 1 Welcome To Destinator PN                                                                                                    | 9  |
|--------------------------|----------------------------------------------------------------------------------------------------|----|
| 1.1                      | Introduction                                                                                                    | 9  |
| 1.2                      | Getting Help                                                                                                    | 9  |
| 1.3                      | Technical Support                                                                                                    |    |
|                          |                                                                                                    |    |
| Chapt                    | er 2 Installing Destinator PN                                                                                                    |    |
| 2.1                      | Introduction                                                                                                    | 11 |
| 2.2                      | Install Destinator Console                                                                                                    | 11 |
| 2.3                      | Install Destinator PN To Pocket PC                                                                                                    | 12 |
|                          | Prerequisites                                                                                                    |    |
|                          | Install Destinator                                                                                                    |    |
|                          | Install TTS (Text To Speech)                                                                                                    |    |
| 2.4                      | Install The Map(s)                                                                                                    |    |
|                          | Where to Load map(s)                                                                                                    |    |
|                          | Select Maps to Load                                                                                                    | 17 |
|                          |                                                                                                    |    |
| Chapt                    | er 3 Activation                                                                                                    | 19 |
| 3.1                      | Introduction                                                                                                    | 19 |
| 3.2                      | Voucher For License Key                                                                                                    | 19 |
| 3.3                      | Quick Activation                                                                                                    | 19 |
| 3.4                      | SMS Activation                                                                                                    | 22 |
|                          |                                                                                                    |    |
| Chapt                    | er 4 Hardware Installation                                                                                                    |    |
| 4.1                      | Introduction                                                                                                    |    |
|                          | Warnings                                                                                                    |    |
| 4.2                      | Connecting the Hardware                                                                                                    | 26 |
| 04                       |                                                                                                    | 00 |
| Chapt                    | er 5 Using Destinator PN Console                                                                                                    |    |
| 5.1                      | Introduction                                                                                                    |    |
| 5.2                      |                                                                                                    |    |
|                          |                                                                                                    |    |
|                          | File Menu                                                                                                    |    |
|                          | Tool Menu                                                                                                    |    |
|                          | Help Menu                                                                                                    |    |
|                          | Exit from Destinator Console                                                                                                    |    |
| 5.3                      | Removal of Previous Destinator Versions                                                                                                    | 00 |
|                          |                                                                                                    |    |
| 5.4                      | Creating Your Own Maps                                                                                                    |    |
| 5.4<br>5.5               | Creating Your Own Maps<br>Cutting Maps                                                                                                    |    |
| 5.4<br>5.5<br>5.6        | Creating Your Own Maps<br>Cutting Maps<br>Route Cutting                                                                                    |    |
| 5.4<br>5.5<br>5.6<br>5.7 | Creating Your Own Maps<br>Cutting Maps<br>Route Cutting<br>Selecting Pre-Cut Maps                                                          |    |
| 5.4<br>5.5<br>5.6<br>5.7 | Creating Your Own Maps<br>Cutting Maps<br>Route Cutting<br>Selecting Pre-Cut Maps<br>Selecting by Address                                  |    |
| 5.4<br>5.5<br>5.6<br>5.7 | Creating Your Own Maps<br>Cutting Maps<br>Route Cutting<br>Selecting Pre-Cut Maps<br>Selecting by Address<br>Selecting Map by Intersection |    |

|      | Selecting by Sub Region                 | 41  |
|------|-----------------------------------------|-----|
| 5.8  | Loading Newly Created Maps to Pocket PC | .41 |
| 5.9  | Removing Map(s) from Memory             | .42 |
| 5.10 | Activating New Maps                     | .43 |
| 5.11 | Removing Navigation Software            | .44 |
| 5.12 | Exit From Destinator Console            | .45 |

| Chapte | er 6 Navigating a Route                  | 47 |
|--------|------------------------------------------|----|
| 6.1    | Introduction                             | 47 |
| 6.2    | Map Description                          | 48 |
| 6.3    | The Destination Menu                     | 51 |
| 6.4    | Navigate To An Address (or Intersection) | 53 |
| 6.5    | Navigate To A Point of Interest (POI)    | 56 |
| 6.6    | Navigate To A Favorite                   | 59 |
| 6.7    | Save To Favorites                        | 60 |
| 6.8    | Navigate To A History Item               | 61 |
| 6.9    | Navigate To A Contact                    | 62 |
| 6.10   | Navigate To An SMS Inbox Item            | 64 |
| 6.11   | Navigate To A Point on the Map           | 65 |
| 6.12   | Trip Planning                            | 67 |
|        | How to Use Trip Planning                 | 67 |
| 6.13   | Avoid Roads                              | 71 |
| 6.14   | TMC                                      | 72 |

| Chapte | er 7 Options       |    |
|--------|--------------------|----|
| 7.1    | Introduction       | 77 |
| 7.2    | The Options Menu   |    |
| 7.3    | Show Route         |    |
| 7.4    | Driving Directions |    |
|        | Show Route         | 79 |
|        | Cancel Route       |    |
|        | Show Turn          |    |
|        | Avoid Turn         |    |
| 7.5    | Turn By Turn       |    |
| 7.6    | Cancel Route       |    |
| 7.7    | Play               |    |
| 7.8    | Switch Maps        |    |
| 7.9    | Travel Mode        |    |
| 7.10   | ) Help             |    |
| 7.11   | About              |    |
|        |                    |    |

| Chapte | er 8 Settings           |  |
|--------|-------------------------|--|
| 8.1    | Introduction            |  |
| 8.2    | The Settings Menu       |  |
| 8.3    | GPS Status And Settings |  |
| 8.4    | Home Button Settings.   |  |
| 8.5    | General Settings        |  |
| 8.6    | Map Settings            |  |
|        | Map Orientation         |  |
|        | •                       |  |

| Z                    | oom Mechanism                              | .89  |
|----------------------|--------------------------------------------|------|
|                      |                                            | . 89 |
| 8./ K                | oute Settings                              | .90  |
| R                    |                                            | .90  |
| R                    |                                            | .91  |
| U O                  | J Turn Usage                               | .91  |
| 8.8 Al               | ien Settings                               | .91  |
| 8.9 VI               | Isual Notifications                        | .93  |
| 8.10 LC              |                                            | .94  |
| Chapter 9            | 9 Changing Map Views                       | 95   |
| 9.1 In               | troduction                                 | .95  |
| 9.2 Ho               | ow to Zoom and Scroll                      | .96  |
| 9.3 Ty               | ypes of View                               | .97  |
| Chapter <sup>-</sup> | 10 Auto & Favorites Alerts                 | 101  |
| 10.1 Int             | troduction                                 | 101  |
| 10.2 Co              | onfiguring Auto Alerts Category            | 101  |
| 10.3 Co              | onfiguring Auto Alerts Items               | 102  |
| 10.4 Fa              | avorites Alerts                            | 102  |
| Chapter <sup>2</sup> | 11 Favorites Importing                     | 103  |
| 11.1 In              | troduction                                 | 103  |
| 11.2 Do              | ownloading Favorites                       | 103  |
| Glossary             |                                            | 105  |
| Appendix             | A - Favorites Importing File Structure     | 107  |
| Appendix             | B - Manual Activation of Destinator PN     | 108  |
| Appendix             | c C – Sending a Location as an SMS Message | 111  |
| Index                | ·                                          | 115  |

Note:

The content of this document constantly changes, to reflect the latest changes in procedures, screens, buttons, icons, general improvements and updates to the Destinator PN software, hardware and maps.

## **Table of Figures**

| Figure 1 - Installation Language selection Pop-up                                                                                                    | 11                                                                                                    |
|----------------------------------------------------------------------------------------------------|----------------------------------------------------------------------------------------------------|
| Figure 2 - Install TMC Dialog                                                                                                    | 13                                                                                                    |
| Figure 3 - Install to Default Directory                                                                                                    | .14                                                                                                    |
| Figure 4 - Status Window for Installation                                                                                                    | .14                                                                                                    |
| Figure 5 - Refer to Device Screen                                                                                                    | .14                                                                                                    |
| Figure 6 - Select Language for TTS                                                                                                    | 15                                                                                                    |
| Figure 7 - Install TTS to Default Directory                                                                                                    | 15                                                                                                    |
| Figure 8 - Status Window for TTS Installation                                                                                                    | 16                                                                                                    |
| Figure 9 - Change Target Device (Memory)                                                                                                    | 16                                                                                                    |
| Figure 10 - Quick Activation Dialog                                                                                                    | 20                                                                                                    |
| Figure 11 - User Information Screen                                                                                                    | 21                                                                                                    |
| Figure 12 - License Key and Device Type                                                                                                    | 21                                                                                                    |
| Figure 13 - Quick Activation Completed                                                                                                    | 22                                                                                                    |
| Figure 14 - Sample Hardware Installation                                                                                                    | 26                                                                                                    |
| Figure 15 - Destinator Console Toolbar                                                                                                    | 29                                                                                                    |
| Figure 16 - Quit Destinator Pon-un                                                                                                    | 32                                                                                                    |
| Figure 17 - Removal of Previous Installed Destinator Pon-un                                                                                                    | 32                                                                                                    |
| Figure 18 - Cron Man Selection (Rectangle) Window                                                                                                    | 34                                                                                                    |
| Figure 19 - Entering a New Man name Pon-un                                                                                                    | 35                                                                                                    |
| Figure 20 - Pre-Cut Selection Window                                                                                                    | 38                                                                                                    |
| Figure 21 Select Address Sub Region Window                                                                                                    | 30                                                                                                    |
| Figure 22 - Change Target Device (Momenu)                                                                                                    | 12                                                                                                    |
| FIGULE 22 - GLIANGE TAIGEL DEVICE (IVIENDUV)                                                                                                    | 42                                                                                                    |
| Figure 22 Map Not Begistered Ben up                                                                                                    | 12                                                                                                    |
| Figure 23 - Map Not Registered Pop-up                                                                                                    | 43                                                                                                    |
| Figure 23 - Map Not Registered Pop-up<br>Figure 24 - Destinator Activation and Congratulations Dialogs                                                                                                    | 43                                                                                                    |
| Figure 23 - Map Not Registered Pop-up<br>Figure 24 - Destinator Activation and Congratulations Dialogs<br>Figure 25 - Main Map View                                                                                                    | 43<br>44<br>48                                                                                                 |
| Figure 23 - Map Not Registered Pop-up<br>Figure 24 - Destinator Activation and Congratulations Dialogs<br>Figure 25 - Main Map View<br>Figure 26 - Menu Structure                                                                                                    | 43<br>44<br>48<br>51                                                                                           |
| Figure 23 - Map Not Registered Pop-up<br>Figure 24 - Destinator Activation and Congratulations Dialogs<br>Figure 25 - Main Map View<br>Figure 26 - Menu Structure<br>Figure 27 - Main Map View Dialog<br>Figure 28 - Address Sersen with Desting Fosture                                                                                                    | 43<br>44<br>48<br>51<br>52                                                                                     |
| Figure 23 - Map Not Registered Pop-up<br>Figure 24 - Destinator Activation and Congratulations Dialogs<br>Figure 25 - Main Map View<br>Figure 26 - Menu Structure<br>Figure 27 - Main Map View Dialog<br>Figure 28 - Address Screen with Region Feature                                                                                                    | 43<br>44<br>48<br>51<br>52<br>54                                                                               |
| Figure 23 - Map Not Registered Pop-up<br>Figure 24 - Destinator Activation and Congratulations Dialogs<br>Figure 25 - Main Map View<br>Figure 26 - Menu Structure<br>Figure 27 - Main Map View Dialog<br>Figure 28 - Address Screen with Region Feature<br>Figure 29 - Address Search Screen                                                                                                    | 43<br>44<br>48<br>51<br>52<br>54<br>54                                                                         |
| Figure 23 - Map Not Registered Pop-up<br>Figure 24 - Destinator Activation and Congratulations Dialogs<br>Figure 25 - Main Map View<br>Figure 26 - Menu Structure<br>Figure 27 - Main Map View Dialog<br>Figure 28 - Address Screen with Region Feature<br>Figure 29 - Address Search Screen<br>Figure 30 - POI Regions                                                                                                    | 43<br>44<br>48<br>51<br>52<br>54<br>54<br>57                                                                   |
| Figure 23 - Map Not Registered Pop-up<br>Figure 24 - Destinator Activation and Congratulations Dialogs<br>Figure 25 - Main Map View<br>Figure 26 - Menu Structure<br>Figure 27 - Main Map View Dialog<br>Figure 28 - Address Screen with Region Feature<br>Figure 29 - Address Search Screen<br>Figure 30 - POI Regions<br>Figure 31 - POI Categories                                                                                                    | 43<br>44<br>51<br>52<br>54<br>57<br>58<br>0                                                                    |
| Figure 23 - Map Not Registered Pop-up<br>Figure 24 - Destinator Activation and Congratulations Dialogs<br>Figure 25 - Main Map View<br>Figure 26 - Menu Structure<br>Figure 27 - Main Map View Dialog<br>Figure 28 - Address Screen with Region Feature<br>Figure 29 - Address Search Screen<br>Figure 30 - POI Regions.<br>Figure 31 - POI Categories<br>Figure 32 - Adding An Item to Favorites.                                                                                                    | 43<br>44<br>51<br>52<br>54<br>54<br>57<br>58<br>60                                                             |
| Figure 23 - Map Not Registered Pop-up<br>Figure 24 - Destinator Activation and Congratulations Dialogs<br>Figure 25 - Main Map View<br>Figure 26 - Menu Structure<br>Figure 27 - Main Map View Dialog<br>Figure 28 - Address Screen with Region Feature<br>Figure 29 - Address Search Screen<br>Figure 30 - POI Regions<br>Figure 31 - POI Categories<br>Figure 32 - Adding An Item to Favorites<br>Figure 33 - History List                                                                                                    | 43<br>44<br>51<br>52<br>54<br>57<br>58<br>60<br>61                                                             |
| Figure 23 - Map Not Registered Pop-up.<br>Figure 24 - Destinator Activation and Congratulations Dialogs<br>Figure 25 - Main Map View<br>Figure 26 - Menu Structure<br>Figure 27 - Main Map View Dialog<br>Figure 28 - Address Screen with Region Feature<br>Figure 29 - Address Search Screen<br>Figure 30 - POI Regions.<br>Figure 31 - POI Categories<br>Figure 32 - Adding An Item to Favorites.<br>Figure 33 - History List<br>Figure 34 - Contacts List                                                                                                    | 43<br>44<br>51<br>52<br>54<br>57<br>58<br>60<br>61<br>63                                                       |
| Figure 23 - Map Not Registered Pop-up.<br>Figure 24 - Destinator Activation and Congratulations Dialogs<br>Figure 25 - Main Map View<br>Figure 26 - Menu Structure<br>Figure 27 - Main Map View Dialog<br>Figure 28 - Address Screen with Region Feature<br>Figure 29 - Address Search Screen<br>Figure 30 - POI Regions.<br>Figure 31 - POI Categories<br>Figure 32 - Adding An Item to Favorites.<br>Figure 33 - History List<br>Figure 34 - Contacts List<br>Figure 35 - Contact Info Screen                                                                                                    | 43<br>44<br>48<br>51<br>52<br>54<br>57<br>58<br>60<br>61<br>63<br>63                                           |
| Figure 23 - Map Not Registered Pop-up.<br>Figure 24 - Destinator Activation and Congratulations Dialogs<br>Figure 25 - Main Map View<br>Figure 26 - Menu Structure<br>Figure 27 - Main Map View Dialog<br>Figure 28 - Address Screen with Region Feature<br>Figure 29 - Address Search Screen<br>Figure 30 - POI Regions<br>Figure 31 - POI Categories<br>Figure 32 - Adding An Item to Favorites<br>Figure 33 - History List<br>Figure 34 - Contacts List<br>Figure 35 - Contact Info Screen<br>Figure 36 - List of Possible Addresses                                                                                                    | $\begin{array}{c} 43\\ 44\\ 48\\ 51\\ 52\\ 54\\ 57\\ 58\\ 60\\ 61\\ 63\\ 63\\ 64\\ \end{array}$                |
| Figure 23 - Map Not Registered Pop-up.<br>Figure 24 - Destinator Activation and Congratulations Dialogs<br>Figure 25 - Main Map View<br>Figure 26 - Menu Structure<br>Figure 27 - Main Map View Dialog<br>Figure 28 - Address Screen with Region Feature<br>Figure 29 - Address Search Screen<br>Figure 30 - POI Regions<br>Figure 31 - POI Categories<br>Figure 32 - Adding An Item to Favorites<br>Figure 33 - History List<br>Figure 34 - Contacts List<br>Figure 35 - Contact Info Screen<br>Figure 37 - Map Cursor Dialog                                                                                                    | $\begin{array}{c} 43\\ 44\\ 48\\ 51\\ 52\\ 54\\ 57\\ 58\\ 60\\ 63\\ 63\\ 63\\ 64\\ 66\end{array}$              |
| Figure 23 - Map Not Registered Pop-up.<br>Figure 24 - Destinator Activation and Congratulations Dialogs<br>Figure 25 - Main Map View<br>Figure 26 - Menu Structure<br>Figure 27 - Main Map View Dialog<br>Figure 28 - Address Screen with Region Feature<br>Figure 29 - Address Search Screen<br>Figure 30 - POI Regions<br>Figure 31 - POI Categories<br>Figure 32 - Adding An Item to Favorites<br>Figure 33 - History List<br>Figure 34 - Contacts List<br>Figure 35 - Contact Info Screen<br>Figure 36 - List of Possible Addresses<br>Figure 38 - Adding a Trip Folder                                                                                                    | $\begin{array}{c} 43\\ 44\\ 51\\ 52\\ 54\\ 57\\ 58\\ 60\\ 61\\ 63\\ 64\\ 66\\ 68\end{array}$                   |
| Figure 23 - Map Not Registered Pop-up.<br>Figure 24 - Destinator Activation and Congratulations Dialogs<br>Figure 25 - Main Map View<br>Figure 26 - Menu Structure<br>Figure 27 - Main Map View Dialog<br>Figure 28 - Address Screen with Region Feature<br>Figure 29 - Address Search Screen<br>Figure 30 - POI Regions<br>Figure 31 - POI Categories<br>Figure 32 - Adding An Item to Favorites<br>Figure 33 - History List<br>Figure 34 - Contacts List<br>Figure 35 - Contact Info Screen<br>Figure 36 - List of Possible Addresses<br>Figure 37 - Map Cursor Dialog<br>Figure 38 - Adding a Trip Folder<br>Figure 39 - Trip Planner and Waypoints Dialogs                                                                              | $\begin{array}{c} 43\\ 44\\ 51\\ 52\\ 54\\ 57\\ 58\\ 60\\ 63\\ 63\\ 64\\ 66\\ 68\\ 69\\ \end{array}$           |
| Figure 23 - Map Not Registered Pop-up.<br>Figure 24 - Destinator Activation and Congratulations Dialogs<br>Figure 25 - Main Map View<br>Figure 26 - Menu Structure<br>Figure 27 - Main Map View Dialog<br>Figure 28 - Address Screen with Region Feature<br>Figure 29 - Address Search Screen<br>Figure 30 - POI Regions<br>Figure 31 - POI Categories<br>Figure 32 - Adding An Item to Favorites<br>Figure 33 - History List<br>Figure 34 - Contacts List<br>Figure 35 - Contact Info Screen<br>Figure 36 - List of Possible Addresses<br>Figure 37 - Map Cursor Dialog<br>Figure 38 - Adding a Trip Folder<br>Figure 39 - Trip Planner and Waypoints Dialogs<br>Figure 40 - Avoid Roads (Restrictions)                                    | $\begin{array}{c} 43\\ 44\\ 51\\ 52\\ 54\\ 57\\ 58\\ 60\\ 63\\ 63\\ 64\\ 66\\ 68\\ 69\\ 71\\ \end{array}$      |
| Figure 23 - Map Not Registered Pop-up.<br>Figure 24 - Destinator Activation and Congratulations Dialogs<br>Figure 25 - Main Map View<br>Figure 26 - Menu Structure<br>Figure 27 - Main Map View Dialog<br>Figure 28 - Address Screen with Region Feature<br>Figure 29 - Address Search Screen<br>Figure 30 - POI Regions<br>Figure 31 - POI Categories<br>Figure 32 - Adding An Item to Favorites<br>Figure 33 - History List<br>Figure 34 - Contacts List<br>Figure 35 - Contact Info Screen<br>Figure 36 - List of Possible Addresses<br>Figure 37 - Map Cursor Dialog<br>Figure 38 - Adding a Trip Folder<br>Figure 39 - Trip Planner and Waypoints Dialogs<br>Figure 40 - Avoid Roads (Restrictions)<br>Figure 41 - Avoid Roads (Items) | $\begin{array}{c} 43\\ 44\\ 51\\ 52\\ 54\\ 57\\ 58\\ 60\\ 61\\ 63\\ 64\\ 66\\ 69\\ 71\\ 72\end{array}$         |
| Figure 23 - Map Not Registered Pop-up.<br>Figure 24 - Destinator Activation and Congratulations Dialogs<br>Figure 25 - Main Map View<br>Figure 26 - Menu Structure<br>Figure 27 - Main Map View Dialog<br>Figure 28 - Address Screen with Region Feature<br>Figure 30 - POI Regions.<br>Figure 31 - POI Categories<br>Figure 32 - Adding An Item to Favorites.<br>Figure 33 - History List<br>Figure 34 - Contacts List<br>Figure 35 - Contact Info Screen<br>Figure 36 - List of Possible Addresses<br>Figure 37 - Map Cursor Dialog<br>Figure 38 - Adding a Trip Folder<br>Figure 39 - Trip Planner and Waypoints Dialogs.<br>Figure 40 - Avoid Roads (Restrictions).<br>Figure 42 - TMC Inbox                                            | $\begin{array}{c} 43\\ 44\\ 51\\ 52\\ 54\\ 57\\ 58\\ 60\\ 63\\ 63\\ 66\\ 68\\ 69\\ 71\\ 72\\ 74\\ \end{array}$ |
| Figure 23 - Map Not Registered Pop-up.<br>Figure 24 - Destinator Activation and Congratulations Dialogs<br>Figure 25 - Main Map View<br>Figure 26 - Menu Structure<br>Figure 27 - Main Map View Dialog<br>Figure 28 - Address Screen with Region Feature<br>Figure 29 - Address Search Screen<br>Figure 30 - POI Regions.<br>Figure 31 - POI Categories<br>Figure 32 - Adding An Item to Favorites.<br>Figure 33 - History List<br>Figure 34 - Contacts List<br>Figure 35 - Contact Info Screen<br>Figure 37 - Map Cursor Dialog.<br>Figure 38 - Adding a Trip Folder<br>Figure 39 - Trip Planner and Waypoints Dialogs.<br>Figure 40 - Avoid Roads (Restrictions).<br>Figure 43 - TMC Inbox<br>Figure 43 - TMC Message Displayed on Map    | $\begin{array}{c} 43\\ 44\\ 51\\ 52\\ 54\\ 57\\ 58\\ 60\\ 63\\ 63\\ 66\\ 69\\ 71\\ 72\\ 74\\ 75\\ \end{array}$ |

| 80 |
|----|
| 85 |
| 85 |
| 87 |
| 88 |
| 89 |
| 90 |
| 92 |
| 93 |
| 94 |
| 96 |
| 97 |
| 98 |
| 99 |
| 80 |
| 09 |
| 10 |
|    |

Note:

Some smaller (sub-) municipalities may not contain street data. In such cases, please choose the larger (super-) municipality displayed in parentheses to search for these streets. Alternatively, you can change the search order to Street>City or ZIP/Postal Code>Street to find street data for the smaller municipality.

# 1

## Welcome To Destinator PN

#### 1.1 Introduction

**Destinator PN** is a full-featured mobile satellite navigation system.

It utilizes GPS (Global Positioning System) satellites to pinpoint your location utilizing the latest mapping data technology to get you to your destination in the most efficient and timely manner.

**Destinator PN** assists you in planning your route and it provides Turn by Turn, Voice and Visual instructions for getting to your destination.

#### 1.2 Getting Help

An abbreviated Help file with basic Destinator PN navigational definitions and instructions is available.

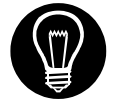

At the map screen, press the button, cycle to the Options Menu by pressing the button, and

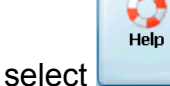

#### **1.3 Technical Support**

#### In Europe

For answers to common questions and quick assistance see the Destinator FAQ for Registered Users online at: <u>http://www.destinatoreurope.com</u>, click Community, login and choose FAQ.

If you have other questions about Destinator PN, please contact your supplier or Destinator Technical Support via email at <u>support@destinatoreurope.com</u> or telephone +49 (0) 1805 12 30 12 \*.

\* for fees in your country please ask your telephone service provider

#### In North America

For answers to common questions and quick assistance see the Destinator FAQ for Registered Users online at: <u>http://www.destinator1.com/</u>, click Community, login and choose FAQ.

If you have other questions about Destinator PN, please contact your supplier or Destinator Technical Support via email at <u>support@destinator1.com</u> or telephone 1-866-798-0905 \*\*.

\*\* toll free

# 2

## **Installing Destinator PN**

#### 2.1 Introduction

This chapter will guide you through **Destinator PN** installation, map installation, and activation.

There are four steps for installing Destinator PN:

- Install Destinator Console on your PC
- Install Destinator on your Pocket PC
- Install the Map(s) on your Pocket PC
- Activate Destinator on your Pocket PC

#### 2.2 Install Destinator Console

Insert the **Destinator PN Disk 1** into the PC's CD-ROM drive, and the Destinator PN installer screen appears automatically.

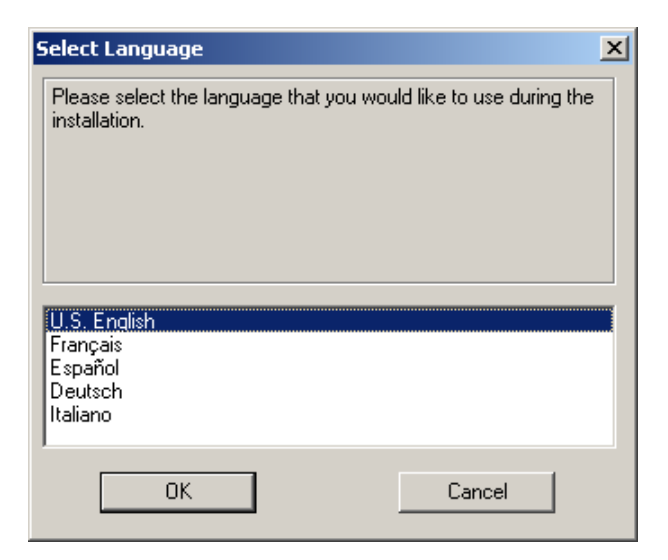

Figure 1 - Installation Language selection Pop-up

- 1. From the Select language pop-up– highlight your language preference and click **OK**.
- 2. After reading the **Welcome** message click **Next**.
- 3. We recommend that you use the default directory on your PC and click **Next**.

Or, if you wish to install to a different installation directory click **Browse** and follow the onscreen instructions.

- 4. Select the default Destinator language for your PDA. Click **Next.**
- 5. An installation confirmation window is displayed. Click **Next.**
- 6. A status window indicates the progress of the installation.
- 7. Click **Finish** to exit installer program.

#### 2.3 Install Destinator PN To Pocket PC

#### Prerequisites

Before you install **Destinator PN**, please confirm that:

- Your Pocket PC has a minimum of 32 MB RAM and 96 MB external memory
- Your computer is running Microsoft Windows 98/ME/NT/2000/XP with Microsoft ActiveSync
- PC has ActiveSync loaded, running and Pocket PC is connected
- PC has a minimum of 300 MB free for temporary files
- You have an Internet connection for online registration

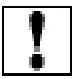

**Note**: The hardware and software requirements above are the minimum recommended to run Destinator PN.

#### **Install Destinator**

Insert the **Destinator Disk 1** into the PC's CD-ROM drive. Launch the Destinator Console from the start menu on your PC.

#### Start > Programs > DestinatorApps > Destinator Console

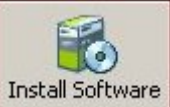

- 1. Click the Install Software button to install the Destinator Navigation System to your PDA.
- 2. The **End-User License Agreement** (EULA) is displayed. Please read it carefully and if you agree, click **Yes, I Agree**.
- 3. A window gives you the option to install the TMC Traffic Message Channel) function, and allows you to choose a language. See Section 6.13 TMC for more information about this feature.

| 😰 Destinator Console 🛛 🔀                                                                                                    |
|----------------------------------------------------------------------------------------------------|
| Would You like to install TMC ?                                                                                                    |
| 🗹 Install TMC data                                                                                                    |
| Check languages that you would like to install                                                                                                    |
| <ul> <li>English</li> <li>Français</li> <li>Español</li> <li>Deutsch</li> <li>Italiano</li> <li>Hebrew</li> <li>Dansk</li> <li>Svensk</li> <li>Nederlands</li> <li>Portuguese</li> <li>Magyar</li> <li>English U.K.</li> <li>Norwegian</li> <li>Greek</li> </ul> |
| OK Cancel                                                                                                    |

Figure 2 - Install TMC Dialog

4. You are asked to which directory you would like to install. Select **Yes** to install to the default directory, which is your Pocket PC's main memory.

| Installing Applications     |                  |                    |                 | ×                                 |
|-----------------------------|------------------|--------------------|-----------------|-----------------------------------|
| Install "DestinatorApps TMC | " and other pend | ding installations | using the defau | It application install directory? |
|                             | Yes              | No                 | Cancel          | J                                 |

#### Figure 3 - Install to Default Directory

5. A status window indicates the progress of the installation.

| Installing Applications              |  |  |  |  |
|--------------------------------------|--|--|--|--|
| Installing DestinatorApps Destinator |  |  |  |  |
|                                      |  |  |  |  |
| Cancel                               |  |  |  |  |

Figure 4 - Status Window for Installation

6. A window will refer you to your Pocket PC device screen for instructions.

| Application Downloading                                        | Complete X                                           |
|----------------------------------------------------------------|------------------------------------------------------|
| Please check your mobile device<br>complete this installation. | e screen to see if additional steps are necessary to |
|                                                                | OK                                                   |

#### Figure 5 - Refer to Device Screen

 After the software has been successfully installed, a "Program installation successful" message appears. Click No. You will have an opportunity to register later.

#### Install TTS (Text To Speech)

1.

The TTS feature lets you hear street names as part of the voice prompts.

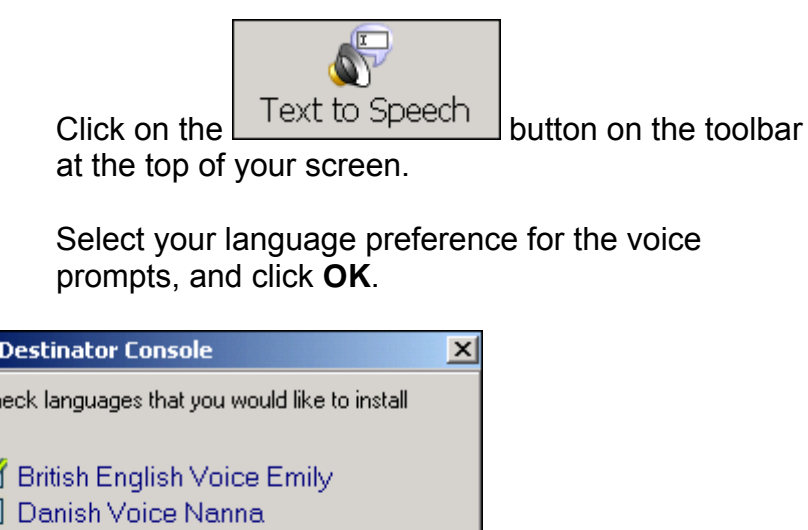

2.

| 🔀 Destinator Console                                                                                                    | × |
|----------------------------------------------------------------------------------------------------|---|
| Check languages that you would like to install                                                                                                    |   |
| <ul> <li>British English Voice Emily</li> <li>Danish Voice Nanna</li> <li>Dutch Voice Laura</li> <li>French Voice Virginie</li> <li>German Voice Steffi</li> <li>Italian Voice Silvia</li> <li>Spanish Voice Isabel</li> <li>Swedish Voice Ingrid</li> <li>US English Voice Jill</li> </ul> |   |
| OK Cancel                                                                                                    |   |

Figure 6 - Select Language for TTS

3. You are asked to which directory you would like to install TTS. Select Yes to install to the default directory, which is your Pocket PC's main memory.

| Installing A                     | pplications                         |                                    |                  | ×               |
|----------------------------------|-------------------------------------|------------------------------------|------------------|-----------------|
| Install "Scans<br>default applic | Soft RSSolo En<br>cation install di | nily (eng)" and other<br>irectory? | pending installa | tions using the |
|                                  | <u>Y</u> es                         | No                                 | Cancel           |                 |

Figure 7 - Install TTS to Default Directory

4. A status window indicates the progress of the TTS installation.

| Installing Applications                |
|----------------------------------------|
| Installing ScanSoft RSSolo Emily (eng) |
|                                        |
| Cancel                                 |

Figure 8 - Status Window for TTS Installation

5. You will be prompted when the installation is complete.

#### 2.4 Install The Map(s)

This Section Covers:

- Where to load maps
- Selecting maps to load
- Loading maps.

#### Where to Load map(s)

| Target device: | Storage Card      |          |
|----------------|-------------------|----------|
|                | Available memory: | 175.6 MB |
| Change         | Memory balance:   | 175.6 MB |

Figure 9 - Change Target Device (Memory)

1. From **Target Device** press **Change** to choose where to install maps.

You can install the map(s) to the Pocket PC main memory, to a storage card plugged into the Pocket PC, or even an external Flash Reader with Removable Disk (fastest). 2. In the Select Target Device dialog, highlight where to install maps (eg: Storage Card) and click **OK**.

The Target Device window displays the size of the map(s), and the available room on the storage card or main memory.

#### Select Maps to Load

2.

1. Select the map(s) you wish to load by clicking on the map image or selecting them from the list. ( $\sqrt{}$ ) represents a selected map to install.

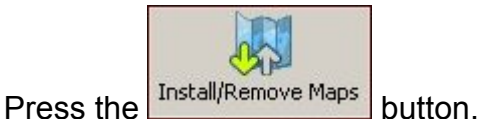

- A Confirmation Dialog is displayed. Press the **OK** button to install the map(s), or the **Cancel** button to exit map installation and return to select map(s). A status window will indicate the progress of the map installation.
- When the map installation has completed, a Successfully loaded message appears. Press OK.

Before you can begin navigating, you must activate Destinator PN. See the next chapter for instructions on how to activate Destinator PN. **Destinator PN User Guide** 

# 3

## Activation

#### 3.1 Introduction

After the map(s) have been installed, Destinator PN must be activated before you can begin navigating.

#### 3.2 Voucher For License Key

If you received a Voucher to evaluate Destinator PN, note that it is not a License Key.

You can easily redeem your voucher to get License and Activation Keys (Activation Page), when you register at the Destinator Community at <u>http://activate.destinator1.com</u>.

#### 3.3 Quick Activation

Destinator supports a feature called "Quick Activation", which activates your Destinator product through an automated process that is faster than activating the product manually.

For instructions on how to activate Destinator manually, please see Appendix B.

If you have a PPCPE device, you might consider using SMS Activation, which is described in the next section.

To activate your Destinator product with Quick Activation, do the following:

- 1. Be sure your PC is connected to the Internet.
- 2. Be sure your Pocket PC is communicating with your PC via Microsoft Active Sync.

- 3. Start the Destinator program on your PC.
- 4. From the toolbar at the top of the screen, select the

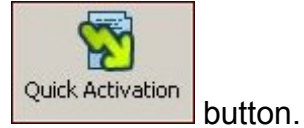

5. The **Quick Activation** screen appears. Click **Next** to continue.

| elcome                                                                                                    |
|----------------------------------------------------------------------------------------------------|
| Destinator Quick Activation                                                                                                    |
| Congratulations on your Destinator purchase. This wizard will guide you through activating your license key. You will need to make sure of the following to successfully activate Destinator using this wizard: |
| Your computer is connected to the Internet.                                                                                                    |
| <ul> <li>Your Pocket PC is communicating with your PC via Microsoft® ActiveSync®.</li> </ul>                                                                                                    |
| Destinator 3.0 is installed on your Pocket PC.                                                                                                    |
| Visit the online Destinator community website at http://www.destinator1.com/community/ for any of these:                                                                                                    |
| To activate your license key manually instead of using this wizard                                                                                                    |
| For information about advanced functions like those listed below                                                                                                    |
| Username or password forgotten                                                                                                    |
| Move a license key to another device                                                                                                    |
| Update your user prohie     Beview details of a previous activation                                                                                                    |
| Download skins and themes                                                                                                    |
| Click Next to continue.                                                                                                    |
| Click here to visit community website                                                                                                    |
| < Back Next > Cancel                                                                                                    |

Figure 10 - Quick Activation Dialog

6. The User Information screen is displayed. Fill in the required information to create your account on Destinator Community, and click on **Next**.

#### **Destinator PN User Guide**

| To be able to take full advantage of product updates, s<br>information as completely and accurately as possible. W | pecial offers, and important announcements,<br>/hen you are done, click Next to continue. | please enter you |
|----------------------------------------------------------------------------------------------------|-------------------------------------------------------------------------------------------|------------------|
| Click here to read HSTC's privacy statement.                                                                       |                                                                                           |                  |
| * Indicates required information                                                                                   |                                                                                           |                  |
| * Username                                                                                                    | Street Address                                                                            |                  |
| * Password                                                                                                    | City                                                                                      |                  |
| * Confirm Password                                                                                                 | State/Province                                                                            |                  |
| Title                                                                                                    | Postal Code                                                                               |                  |
| * First Name                                                                                                    | Country                                                                                   | •                |
| * Last Name                                                                                                    | Occupation                                                                                | •                |
| Contact Phone                                                                                                    | × E-mail                                                                                  |                  |
| Business Phone                                                                                                    | * Confirm E-mail                                                                          |                  |

Figure 11 - User Information Screen

7. Enter the license key and select your device type. Click on **Finish**.

| Enter License               | e Key and Device Typ                                  | e                                                                                                    |
|-----------------------------|-------------------------------------------------------|----------------------------------------------------------------------------------------------------|
| Desti                       | nator Quick                                           | Activation                                                                                                    |
| Please ente<br>and the type | r your software License K<br>a of Pocket PC device yo | ey or Voucher ID (found on the first page of the Destinator Quick Start Guide)<br>u are using. Click Next to continue. |
| Licenses                    | License Key                                           |                                                                                                    |
|                             | C Voucher ID                                          |                                                                                                    |
| Device Inf                  | o<br>Device type                                      | - Please select device type                                                                                            |
|                             | Other                                                 |                                                                                                    |
|                             |                                                       |                                                                                                    |
|                             |                                                       |                                                                                                    |
|                             |                                                       |                                                                                                    |
|                             |                                                       | Kernel Kernel Kernel Kernel                                                                                            |

Figure 12 - License Key and Device Type

8. The message "Congratulations, your Destinator license key has been successfully activated" is displayed. Click on **Done** to close the screen.

| Congratulations                                                                                                    |
|----------------------------------------------------------------------------------------------------|
| Destinator Quick Activation                                                                                                    |
| Congratulations, your Destinator license key has been successfully<br>activated. Please be sure to visit the http://www.destinator1.com/community/<br>for additional enhancements to Destinator.<br>If Destinator is running, you will need to restart it in order for the changes to<br>take effect.<br>If you require additional information or assistance, please send an email to<br>Destinator support at support@destinator1.com. |
| Done                                                                                                    |

Figure 13 - Quick Activation Completed

#### 3.4 SMS Activation

Note: SMS Activation is available only if you have a PPCPE device. If you do not have a PPCPE device, see Section 3.3 Quick Activation for instructions about activation.

If your Destinator PN is running on a PPCPE device, you can activate Destinator PN by using SMS Activation.

1. As soon as your Destinator PN has been installed, the following screen will be displayed:

#### **Destinator PN User Guide**

| Desti                  | nator S                    | MS A                            | tivatio                         |                 | ×   |
|------------------------|----------------------------|---------------------------------|---------------------------------|-----------------|-----|
| Please<br>(found       | enter yo<br>linside th     | tur Lice<br>re CD ja            | nse Key<br>(ket)                | ţ.              |     |
| 366<br>Examp<br>12045  | iee-433<br>ib:<br>-57090-a | 49-010<br>sbcd <del>e</del> -fg | 00-6035<br>nij-klmno            | c-153           | 72  |
| Please<br>fur as:      | referto<br>sistance (      | the <b>Qui</b><br>with the      | ic <b>k Start</b><br>activation | Guide<br>Tµroce | >5. |
| <b>Devi</b> o<br>22020 | cID:<br>c13a805            |                                 |                                 |                 |     |
| ABC                    | DEF                        | GHI                             | 123                             | 0               | +   |
| JKL                    | MND                        | POR                             | 456                             | +               | +   |
| STU                    | vwx                        | YZ-                             | 7890                            |                 |     |
| :•> N                  | lext                       |                                 |                                 | -               | EN  |

2. Key in your License Key number and press **Next**. The following screen is displayed:

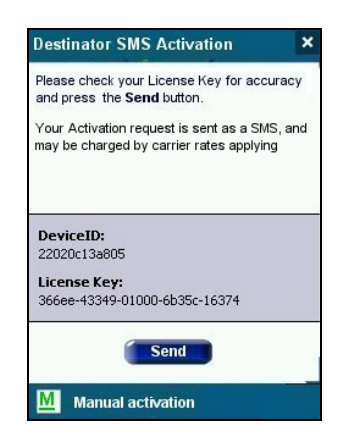

3. Be sure you read the text in the upper portion of the screen. Sending an SMS might mean that you will be charged by your carrier.

If you want to continue with the SMS activation, click on **Send**. You will be prompted when your activation has been accepted.

As an alternative to SMS activation, you might wish to use manual activation, which is described in Appendix B. To start manual activation, click on the Manual activation button. **Destinator PN User Guide** 

# 4

## Hardware Installation

#### 4.1 Introduction

This Chapter will guide you through the **Destinator PN** hardware installation procedure.

#### Warnings

Carefully select a safe location to install the Pocket PC device and GPS Antenna.

DO NOT INSTALL the Pocket PC Device or GPS Antenna in any place that could:

- Obstruct the driver's view of the road
- Interfere with vehicle controls or safety devices
- Cause injury to the driver or passengers
- Interfere with the safe deployment of the airbags

SECURE the Pocket PC device and GPS to the dashboard to prevent it from injuring driver or passengers in the event of a sudden vehicle movement or collision.

# 

#### 4.2 Connecting the Hardware

#### Installing Hardware.

- 1. Pocket PC device.
- 2. GPS antenna/receiver.
- 3. COM connector.
- 4. Cigarette Lighter Adapter.

#### Figure 14 - Sample Hardware Installation

If you are choosing a suitable location on the dashboard to install the Pocket PC device (1) mount, ensure that it does not obstruct the driver's view or interfere with other vehicle controls.

If you are using a **Destinator Bluetooth GPS Receiver**, refer to your <u>Bluetooth GPS Receiver User Guide</u>.

- On your Pocket PC launch **Destinator** (Some Pocket PC may lock up if the GPS is connected before launching Destinator).
- 2. Connect the GPS (2) and cable (3) to the Pocket PC device.

- 3. Plug in the Cigarette Lighter Adapter (4) to power up the GPS Receiver and charge the Pocket PC.
- 4. Check that the Cigarette Lighter adaptor power LED is ON.

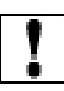

**Note:** The GPS may take a few minutes to find its current location initially. For best results, ensure that the GPS has a clear view of the sky.

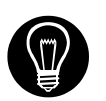

Disconnect the adaptor when the ignition is off. This will help to prevent unnecessary battery drain.

**Destinator PN User Guide** 

# 5

## **Using Destinator PN Console**

#### 5.1 Introduction

This chapter will guide you through:

- Toolbar Overview
- Removing previous versions of Destinator
- Loading more map(s) into memory
- Selecting and loading pre-cut maps
- Activating new maps
- Setting up your preferences

#### 5.2 Menu and Toolbar Overview

#### Toolbar

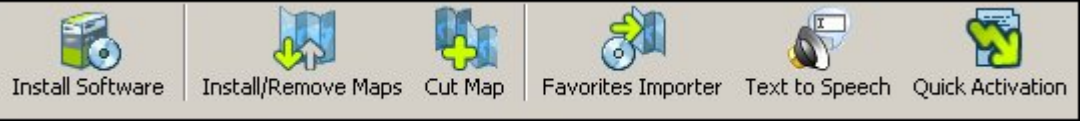

Figure 15 - Destinator Console Toolbar

- Install Software Installs the latest version of Destinator software to your Pocket PC
- Install / Remove Map Dual function of installing new or self created maps or removing old not used maps to save memory
- Cut Map Allows you to create and cut own selection of map(s)
- **Favorites Importer** You can download a list of locations from your PC to your PDA to any category within Favorites.

- **Text to Speech** This function inserts street names into the voice prompts at 200 meters prior to a turn, as well as when you reach the turn. Once installed, the TTS feature must be enabled from the Alert Settings screen.
- Quick Activation Launches the process for activating your Destinator PN product using the Quick Activation method. If you have a PPCPE device, you might consider activating your product by using the SMS Activation method described in Section 3.4 SMS Activation.

#### File Menu

| Install Software        |
|-------------------------|
| Install Text to Speech  |
| Install Language        |
| Install and Remove Maps |
| Cut Map                 |
| Exit                    |

- **Install Software** Install the Destinator software.
- Install Text to Speech Install the Text to Speech feature, which includes street names into the voice prompts at certain manoeuvres.
- Install Language Install language preferences for use in voice prompts and skins. After you install a language, you can implement it by going to the Settings menu and selecting Look & Feel (see Section 8.10 Look & Feel).
- Install and Remove Maps Install new or remove old maps.
- **Cut Map** Cut your selection from a large map.
- **Exit** Close down Destinator Console.

#### **Tool Menu**

| Language             | Þ |
|----------------------|---|
| Favorites Importer   |   |
| Refresh map data     |   |
| Remove Maps          |   |
| Select Target Device |   |

- Select Target Device Select where to load map
- **Remove Maps** Remove old or unused maps to save on memory
- **Refresh map data** Load new map(s) and refresh installed map window
- Favorites Importer You can download a list of locations from your PC to your PDA to any category within Favorites.
- Language Select your Language to install Destinator in (default English)

#### **Help Menu**

| Tutorial<br>User Manual                                                           |
|-----------------------------------------------------------------------------------|
| Destinator Customer Support<br>Manual Registration on the Web<br>Quick Activation |
| About Destinator Console                                                          |

- **Tutorial** Brief interactive introduction on using Destinator
- User Manual Provides a detail description on using Destinator
- Destinator Customer Support Contact Destinator information

- Manual Registration on the Web Destinator Community Registration web page
- Quick Activation To activate your Destinator product with Quick Activation
- About Destinator Console Version of Destinator Console

#### **Exit from Destinator Console**

1. When you are ready to exit the Destinator Console, click

File > Exit.

| Are you sure you want to quit the Destinator Console ? |     |    |  |
|--------------------------------------------------------|-----|----|--|
|                                                        | Yes | No |  |

Figure 16 - Quit Destinator Pop-up

2. You will need to confirm that you want to **Exit**. Press **Yes** and you will exit from the Destinator Console.

#### 5.3 Removal of Previous Destinator Versions

1. The **Destinator Console** automatically checks if there is a previous version installed and will prompt you to remove it, before installing the latest version of **Destinator**.

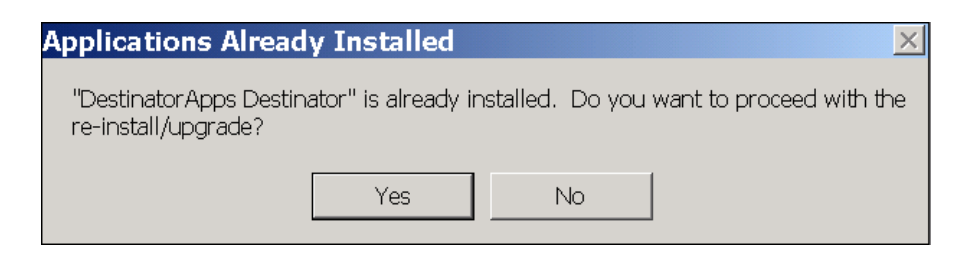

Figure 17 - Removal of Previous Installed Destinator Pop-up

- Press the Yes button to completely uninstall the previous version and re-install the new version. If you press No, Destinator will not install and you are returned to the Destinator Console main screen.
- 3. Press the **Yes** button to continue to install the latest version of **Destinator**.

Destinator Console will display a status window to let you monitor the installation's progress.

After the software has been successfully installed, a Program Installation successful message appears.

4. Click **No**, you will have an opportunity to register later

Now that you have installed the navigation software, you are ready to install the maps. See Section 2.4 Install The Map(s).

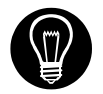

You cannot install the **Destinator** navigation software to an external Flash Reader.

#### 5.4 Creating Your Own Maps

Living in California, but need only the map and driving directions for San Francisco? Well **Destinator** has made that easy with its simple to use **Cut Map** tool.

1. From **Standard Maps** window select the map(s) you wish to load by clicking on the map image or selecting them from the list. ( $\sqrt{}$ ) represents a selected map to install.

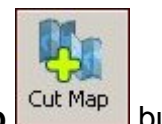

2. Press the **Cut Map** button.

A Confirmation Dialog is displayed, press the **OK** button to install the map(s), or the **Cancel** button to exit map installation and return to select map(s). The selected map is temporally loaded to hard disk.

3. The map is displayed on screen - Then **Zoom In** 

interest.

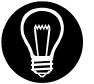

Some maps are already Pre-Cut. See <u>Selecting Pre-Cut</u> <u>Maps</u> chapter 6.

4. Use the toolbar for **Address** or **POI** selection, to **Zoom**, to select a **sub-region**, or **Crop** (to select a rectangular area to be cut).

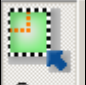

5. Click **Crop** (Draws a **Rectangle** around area to cut – your selection eg: San Francisco)

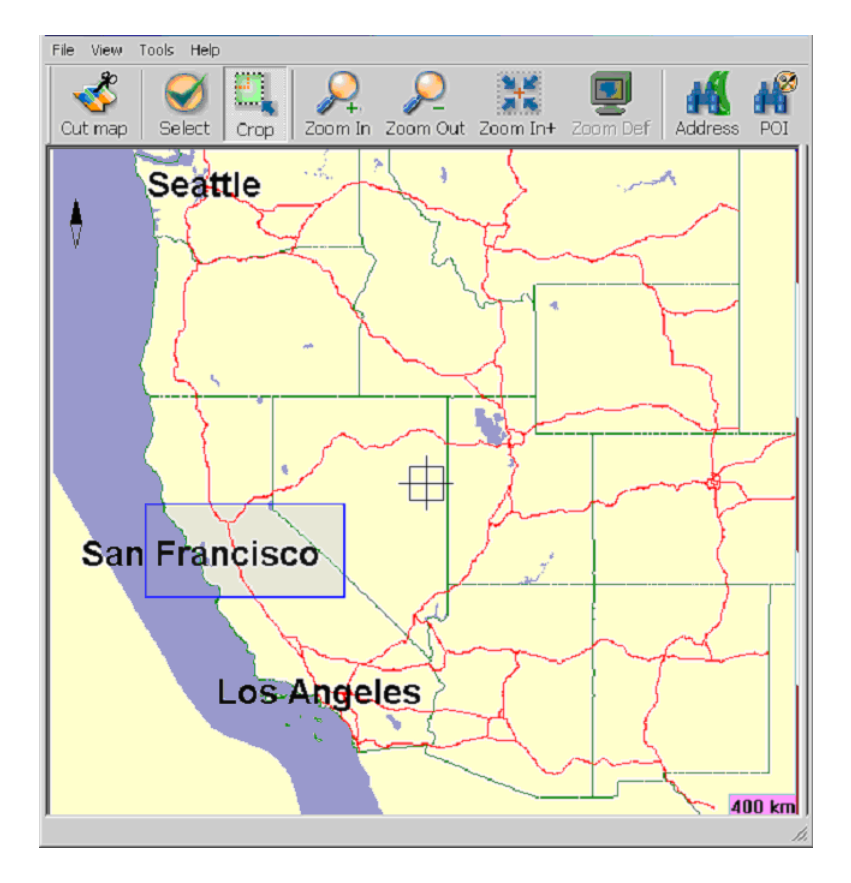

Figure 18 - Crop Map Selection (Rectangle) Window

#### 5.5 Cutting Maps

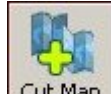

1. Click **Cut Map** to create that selected zone (map).

| Cut a map by cropping an area.                                     |          |        |  |  |
|--------------------------------------------------------------------|----------|--------|--|--|
| New Map Name: San_Frisco1                                          |          |        |  |  |
| New Map's Description:                                             |          |        |  |  |
| Part of California,Nevada,Washington,Oregon,Idaho,Montana,Wyoming, |          |        |  |  |
| Cut                                                                | Estimate | Cancel |  |  |

#### Figure 19 - Entering a New Map name Pop-up

2. Enter an unique name as the new map name eg: **San\_Frisco1**.

**Note**: No spaces between words are allowed, but you can use underscores to separate the words (16 character maximum).

- 3. Pressing **Estimate** gives the size of the selected map. Do you have enough memory available? Click **OK.**
- Click Cut To automatically store the newly cut map on your computer.

Destinator creates a default directory on your computer, **C:\DestinatorApps\New Maps**, where all cut maps are stored.

 Click OK. From Destinator Maps Cutter, click File > Return to Console. (You are returned to the Destinator Console).

#### 5.6 Route Cutting

Destinator supports route cutting, which allows you to create a map composed of a travel route. To create the route, you specify two or more points. After the route has been created you can create a map from it and download the map to your Pocket PC.

1. From the console, select one of the standard maps. The route you create will be restricted to the area of the predefined map.

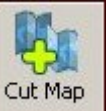

2. Click on **Cut Map**. An enlarged image of the map is displayed in the left-hand pane.

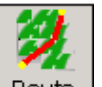

- 3. Click on **Route** Route. Notice the additional window that is displayed in the right-hand pane.
- 4. To establish a point on your route, click on the desired position on the map. A description of the point is displayed in the right-hand pane. To more precisely select a point, you can click on **Address** or **POI** as the next section describes. The first point you define is considered the starting point of the route. A route must include at least two points.
- 5. Some tools you can use when creating a route:

**Corridor** - You can select how much surrounding area will be included along the route's path. You can also choose either kilometers or miles.

**Route -** You can select either the quickest or the shortest route to connect the points.

- Centers a point on the map. First, highlight the point in the right-hand pane, and then click the icon.

- Deletes a single point from the route. First, highlight the point in the right-hand pane, and then click the icon.
route.

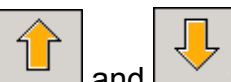

and - Changes the numerical order of the points on the map and in the right-hand pane. First, highlight a point in the right-hand pane, and then click one of these icons.

6. When you have established all the points on the

route, click the Create Route icon. Notice that all the points become connected by a blue line that is bordered by a corridor. You can use any of the tools described in step 5 to modify the route shown. If you modify the route, you will have to recreate the route by simply clicking on the Create Route icon again.

7. <u>To create a map of the route, click on **Cut Map**</u>

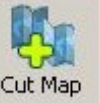

. You will be prompted to give the map a name. The map will be displayed in the "My Maps" section on the Destinator Console. Then, you can download the map to your Pocket PC just as you would download any other map as described in <u>Chapter 2</u>.

# 5.7 Selecting Pre-Cut Maps

# Selecting by Address

1. Select map to load from **Standard Maps**, eg: **Italy**.

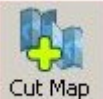

2. Click **Cut Map** . The selected map (Italy) is automatically loaded to hard disk and displayed in the Map Cutter window.

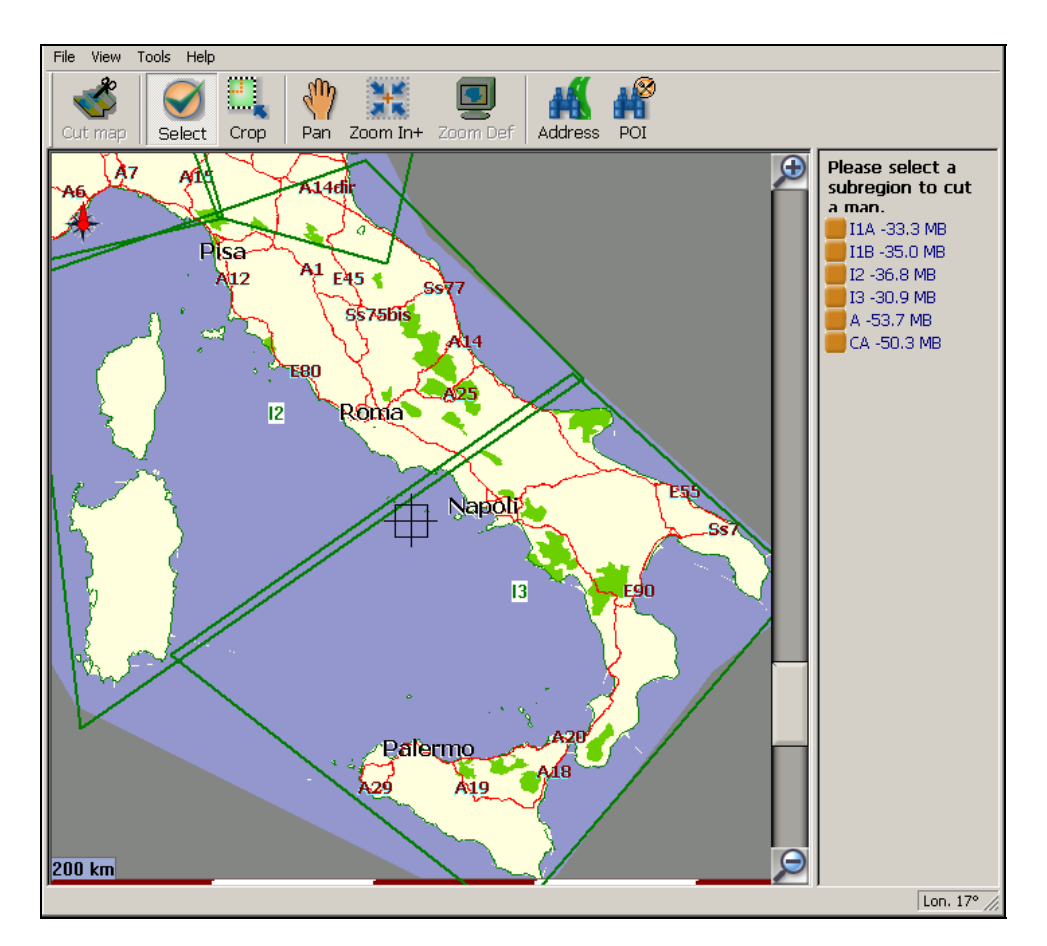

Figure 20 - Pre-Cut Selection Window

Do you have a specific **Address**, **POI** or **Region** that you need to map? On the In Destinator Cutter, on the **Toolbar** select **Address POI**, **zoom** or **sub-region** to **Cut**.

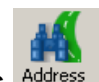

- 3. If you have a address choose the **Address** Address button, select by: **City > Street and Home** or **City >** Intersection.
- 4. Eg: **City** Milano then **Street and Home** Giustiniano, Viale then click **Show Address**.

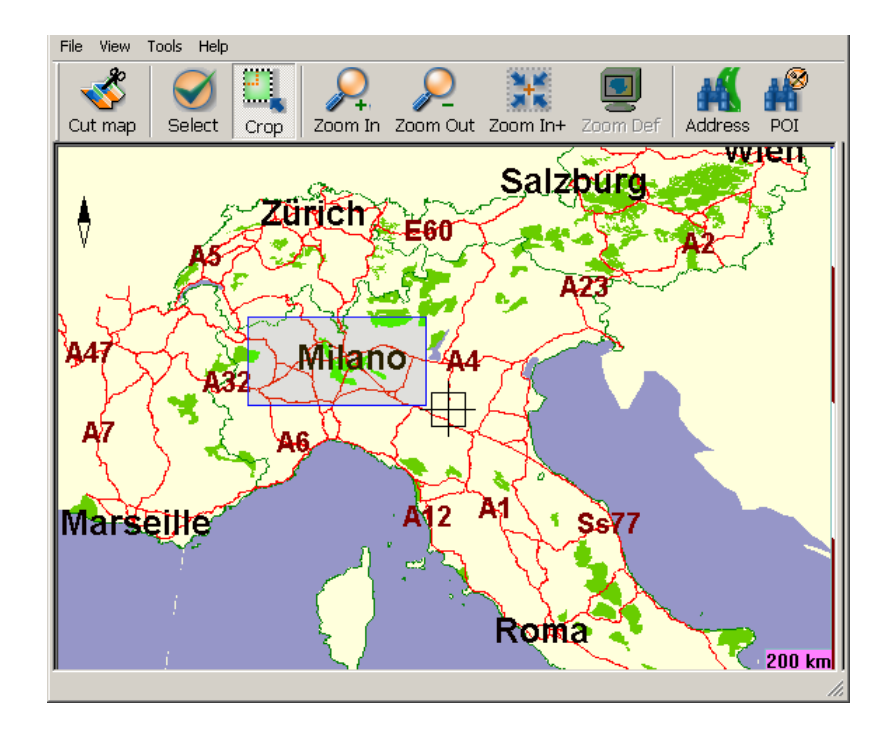

Figure 21 - Select Address Sub Region Window

5. In the Destinator Map Cutter main view the map is updated and selected area to be cut is centered and marked.

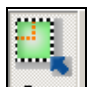

6. From **Toolbar**, click **Crop**, select on the map where to draw rectangular zone to be cut. (Move your curser to the area marked and draw a box around the previously marked area).

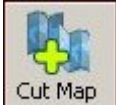

Click **Cut Map** to cut the selected zone.

#### Selecting Map by Intersection

7.

If you need to select a map by Intersection:

1. From Toolbar click Address, then click City > Intersection.

- 2. First, click **City** then the **1**<sup>st</sup> **Street** and then **Intersection.**
- 3. From the list, click **2<sup>nd</sup> Street.**
- 4. The map view is updated and area to be cut is centered.

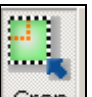

5. From **Toolbar > Crop**, then on the map select where to draw rectangular zone to be cut.

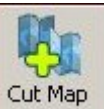

6. Click **Cut Map** to cut the selected zone. See <u>Cut Maps</u> in Chapter 5.

# Selecting Map by Points of Interest (POI)

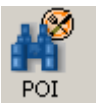

- 1. From the **Toolbar** click <sup>POI</sup>
- 2. Select the POI eg: **Golf Courses.**
- 3. Select your **Golf Course.** (Ensure that it is highlighted).

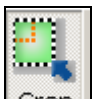

4. From **Toolbar > Crop** . - On the map select, with the mouse, where to draw Rectangular zone to be cut.

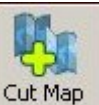

5. Click **Cut Map** to cut selected zone.

# Selecting by Sub Region

(If you are ready using the Destinator Map cutter see step 3).

1. On the Destinator Console select the main map to load from, eg: **Italy.** 

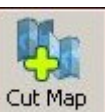

- 2. Click **Cut Map** . The Destinator Map Cutter is displayed.
- 3. A list of **sub-regions** is, displayed on the right hand of the selected map. Click on the sub-region to download.

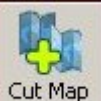

4. Click **Cut Map** to cut selected zone.

# 5.8 Loading Newly Created Maps to Pocket PC

- 1. On the Destinator Console, to refresh **Standard Map** dialog, Click **Tools > Refresh New Map Data**.
- 2. Select the map(s) you wish to load by clicking on the map image or selecting them from the list. ( $\sqrt{}$ ) represents a selected map to install.
- 3. In Target device, click **Change** to select where to install the map(s). You can install to Main Memory, Storage Card or Removable Disk (External Reader).

You are, prompted to select the target device where maps are to be uploaded.

4. Choose one (highlight) eg: Storage Card, click **OK**.

Confirm that there is enough memory to install map.

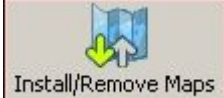

- Click Install/Remove Maps. A pop-up message requiring confirmation appears.
- 6. Press **OK** to load map.

Destinator Console will display a progress window to let you monitor the installation's progress.

7. When the map installation has completed, a Successfully loaded message appears. Press **OK**.

# 5.9 Removing Map(s) from Memory

5.

If you do not have Destinator Console launched:

1. Insert the Destinator Disk 1, into the CD-ROM in your desktop computer, this automatically launches the **Destinator Console.** 

| Target device:       |         |
|----------------------|---------|
| Storage Card         | Change  |
| Available on device: | 57.6 MB |
| Memory balance :     | 57.6 MB |

#### Figure 22 - Change Target Device (Memory)

- 2. In **Target device** click **Change**, select from where (which memory) to remove map(s). This will update the **Installed Map** Window.
- 3. The Installed Map Window displays a list of all the loaded maps available. Click in the check box  $(\sqrt{})$  beside the map(s) you wish to remove.

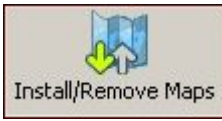

- Press the selected map.
- 5. **Destinator** requires that you confirm that you wish to remove the selected map(s).
- 6. Press **Yes**, the selected map(s) are removed from memory.

# 5.10 Activating New Maps

4.

If you have purchased extra maps or upgrades, you may need an addition(al) activation key(s) before you can use them.

For example if you switch maps to an unregistered map, you will be prompted to register the map with the following Popup message.

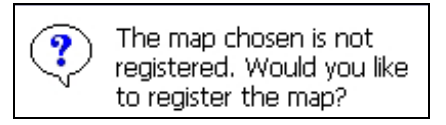

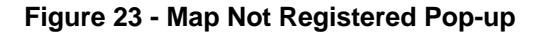

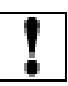

Note: You cannot use unregistered maps on Destinator.

1. Click **YES**. The **Destinator Activation Page** is displayed.

| Destinator Actuation                                                                                                    | 53                                                                                                    | Destir   | nator /   | Actvat    | ion | ×             |
|----------------------------------------------------------------------------------------------------|----------------------------------------------------------------------------------------------------|----------|-----------|-----------|-----|---------------|
| You currently have the following licenses activated                                                                                                    | Please                                                                                                   | enter yo | our Activ | vation Ke | ≥y: |               |
|                                                                                                    | 080c0                                                                                                    | 554bb8   | 0         |           |     |               |
| <ul> <li>✓ 366ee-ima33-00002-1ad5c-310e4</li> <li>✓ 366ee-ima33-00005-1ad5c-310e4</li> <li>✓ 366ee-ima33-02000-1ad5c-310e4</li> <li>✓ 366ee-ima33-03000-1ad5c-310e4</li> <li>✓ 366ee-ima33-04000-1ad5c-310e4</li> <li>✓ 366ee-ima33-05000-1ad5c-310e4</li> </ul> | Example:<br>123456abcdfo<br>License Key:<br>366ee-ima47-01000-f6e5c-edc34<br>Device ID:<br>28730010-d305 |          |           |           |     |               |
| ✓ 366ee-Ima47-01000-f6e5c-edc34                                                                                                    | Ba                                                                                                    | ack      | Ne        | ext       | Can | cel           |
|                                                                                                    | abc                                                                                                    | def      | ghi       | 123       | Ф   | Ŧ             |
|                                                                                                    | jkl                                                                                                    | mno      | pqr       | 456       | ~   | $\rightarrow$ |
| New Detail Close                                                                                                    | stu                                                                                                    | vwx      | yz-       | 7890      |     |               |

Figure 24 - Destinator Activation and Congratulations Dialogs

 Click +New to add a new license. The Congratulations Page is displayed. Do not enter anything on this screen yet. Leave it as is.

See <u>Online Activation</u> in Chapter 3.

# 5.11 Removing Navigation Software

Remove the **Destinator** navigation software using the following method:

- 1. Insert the Destinator Disk 1 into the CD-ROM drive in your desktop computer to launch the Destinator Console.
- Click File > Remove Software. You will need to confirm that you wish to remove Destinator and Maps. Press OK.

This will remove the complete **Destinator** navigational system installation - software and maps from your Pocket PC device.

# 5.12 Exit From Destinator Console

1. If you need to exit the Destinator Console **File > Exit.** 

You will need to confirm that you want to **Exit** the **Destinator Console.** 

2. Press **Yes** and you will exit.

# 6

# **Navigating a Route**

# 6.1 Introduction

This chapter will help you to define and plan a route. You will be able to select a destination, set your origin, or plan a journey. The route calculated in real time is from your current GPS position.

There are several ways to determine your destination using the **Menu** button (

- An Address
- An Intersection
- A ZIP/Postal Code
- A POI (Point Of Interest)
- An Address in Favorites
- An Address In History
- A Contact
- An SMS Inbox Item

# 6.2 Map Description

There are various buttons and icons on the map screen that are used to plan and view a route.

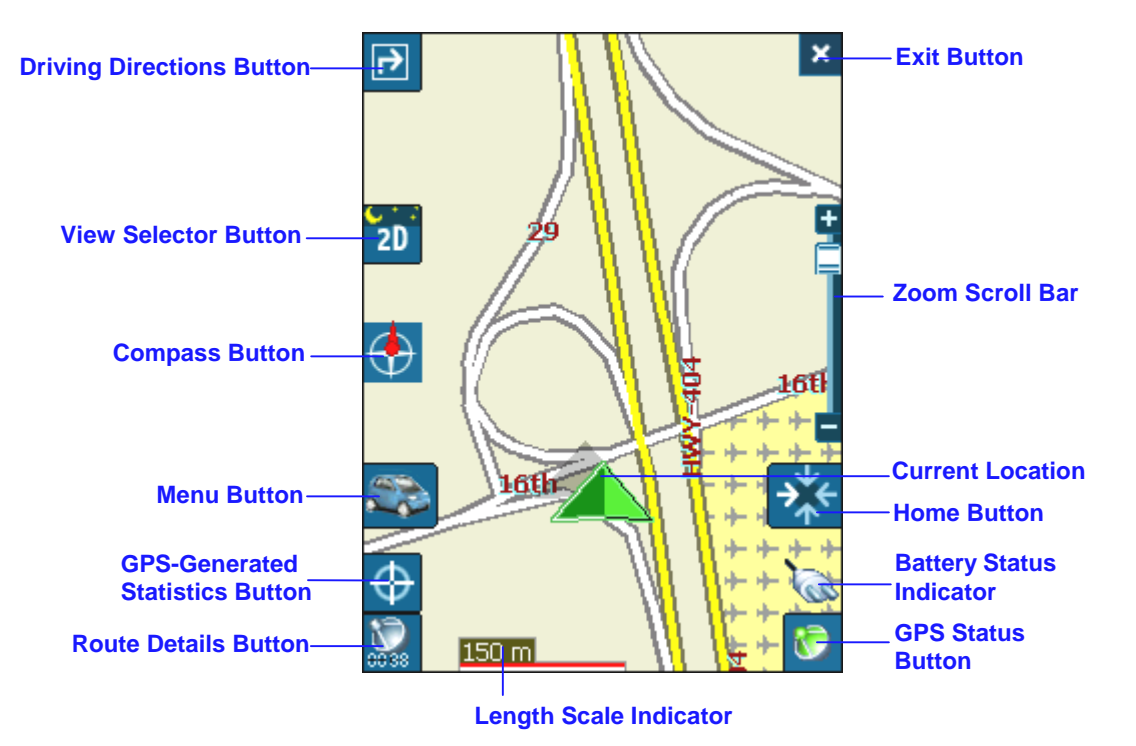

Figure 25 - Main Map View

#### **Location Icons**

(or in Pedestrian Mode) shows your current location while in **Navigation Mode**.

(or in Pedestrian Mode) shows your last known GPS location while in **Navigation Mode**. This is not your current location, because there is no valid GPS information at this time.

(or in Pedestrian Mode) shows the Origin in **Planner Mode**.

See **Section 8.7 Route Settings** for descriptions of Navigation Mode and Planner Mode.

#### **Dvnamic cursor**

Destinator PN's screen cursor has the capability to automatically change its appearance so that you will be informed of several important navigation conditions:

- The cursor indicates if you are in Car or Pedestrian mode
- The cursor indicates if you are driving at high or low speeds. The cursor becomes elongated at higher speeds and wider at lower speeds.
- The cursor displays a shadow that shows the position of the Sun. This is especially important if you are using Destinator PN in Pedestrian mode. By positioning yourself so that the shadow that you cast is in the same position as the shadow on the screen, you can be assured that you are walking in the right direction.
- The cursow shadow disappears during night driving.

#### **Map Screen Buttons**

Toggles between Turn by Turn details and a complete list of Driving Directions.

2D Toggles between 2D, 2D Night, 3D and 3D Night views. The icon indicates the next view to be displayed.

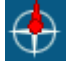

Shows magnetic direction as you move.

Lets you define and plan your route via the Destination Menu. Also allows you to access the Options Menu and Settings

Menu. Indicates whether you are in Vehicle Mode ( ) or

50

Pedestrian Mode (\_\_\_\_\_). You can change modes by holding down the button for several seconds, or by opening the Options

) Pedestrian Vehicle Menu and pressing either or \_\_\_\_\_. In Pedestrian Mode, the navigation radius is restricted to 10 kilometres (6 miles).

Displays details about your route, such as ETA, ETR and the distance to your destination.

Displays GPS–generated information, such as UTM (Universal Transverse Mercator), geographic position, current location, altitude, and speed. The icon indicates the next item to be displayed.

Displays GPS status, such as information about your satellite fix, and the latitude, longitude and altitude of your position. The icon appears green when there is a GPS fix, and red when there is no GPS fix. Also provides a link to the GPS Settings screen.

Displays battery status. When the battery power is low, a message box will appear.

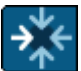

Calculates a route to a pre-set POI or address.

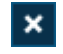

Lets you exit from the Destinator PN application.

#### **Menu Button**

This button is shared by two functions: Vehicle Mode (

Pedestrian Mode (2022). You can toggle between these two modes by holding down this button for several seconds. In Pedestrian Mode, the navigation radius is restricted to 10 kilometres (6 miles).

Press the Plan Button to open the Destination Menu. Pressing

the and buttons at the bottom of the screen allows you to cycle between the Destination Menu, the Options Menu and the Settings Menu as seen in Figure 26.

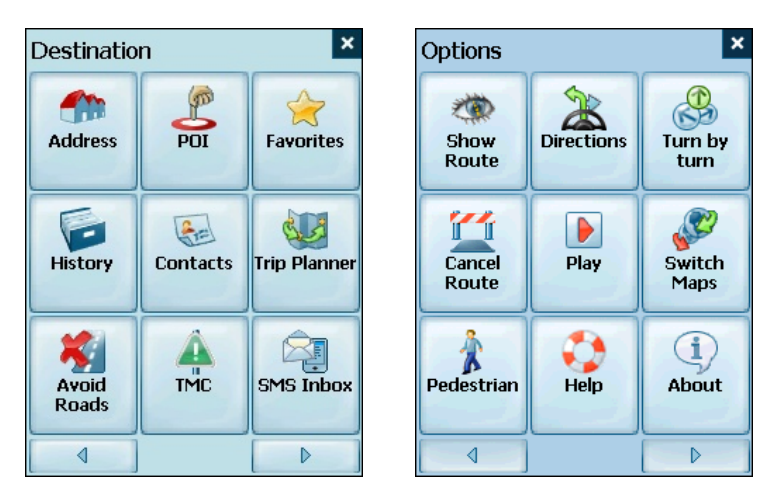

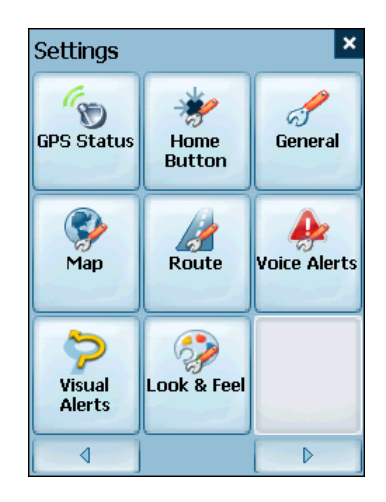

Figure 26 - Menu Structure

#### Landscape View

Destinator PN supports full landscape operation that is compatible with Windows Mobile SE devices. This view is particularly useful for navigation when you want to see more of your lateral surroundings. Destinator PN adjusts the screen view to fit either portrait or landscape mode.

# 6.3 The Destination Menu

1. At the map screen, press the button to open the Destination menu.

| Destination    |          |                       |  |  |
|----------------|----------|-----------------------|--|--|
| Address        | POI      | <b>A</b><br>Favorites |  |  |
| History        | Contacts | Trip Planner          |  |  |
| Avoid<br>Roads |          | SMS Inbox             |  |  |
|                |          |                       |  |  |

2. You can choose your destination from the following options:

- Address list
- Point of Interest (POI) list
- Favorites list
- History list
- Contact list
- SMS Inbox
- 3. From your current position, the route is calculated and

displayed as a blue line. The green triangle represents your Origin (or departure point).

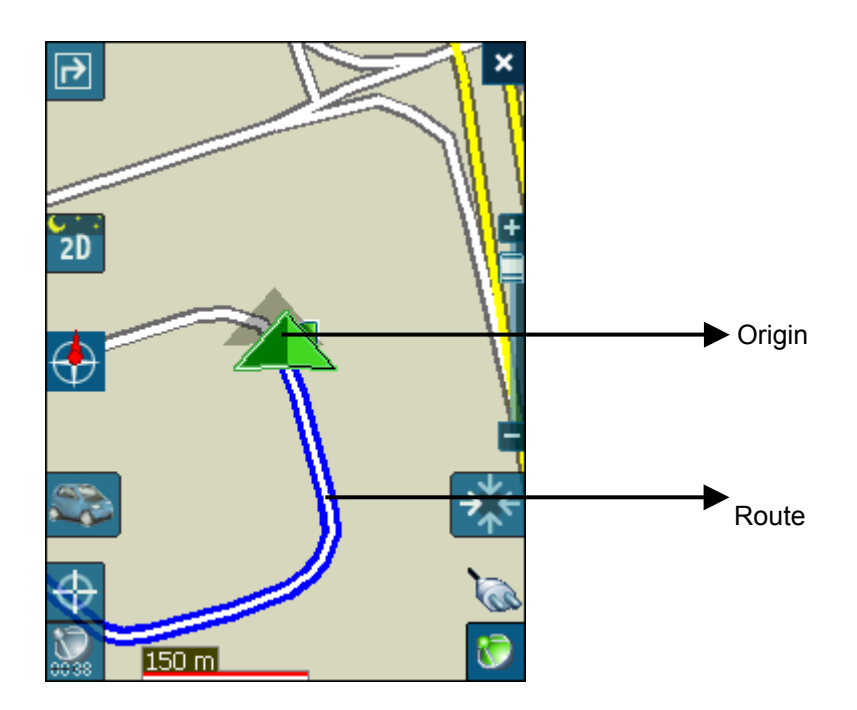

Figure 27 - Main Map View Dialog

# 6.4 Navigate To An Address (or Intersection)

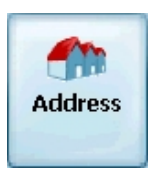

When you navigate to an address, there are several ways of defining your destination. You can navigate to a destination by selecting an address, a ZIP/Postal Code, or an intersection.

The **Cross Region Navigation** feature lets you navigate a route that extends across more than one region on the same continent, without having to switch maps. This feature becomes available only when you have the following maps installed: the map of your origin, the map of your destination, and a map of the major roads for that continent (e.g. major roads of Europe). When the **Cross Region** feature is enabled, you can press **Region** to display a list of installed maps, and select the map pertaining to your destination. Destinator PN will automatically change maps as you travel across regions, displaying your route at the same level of detail as you drive. You will not need to switch maps during your route.

| 22  | De                     | estinato | or    | #      | <b>- € 4:</b> 5 | i1 🐟        |
|-----|------------------------|----------|-------|--------|-----------------|-------------|
| ∢   | F                      | legior   | l a   | ty S   | Street          | ⊳           |
| ₫.↓ | 👆 (Current Map) Canada |          |       |        |                 |             |
| 1   | ι                      | ISARc    | ads   |        |                 | -           |
| 2   | (                      | Curre    | nt Ma | p) Ca  | nada            |             |
| 3   | Ν                      | 1I IN (  | он кү | y va i | DC TN           | v ⊨         |
| 4   | Ν                      | IEW E    | ENGL/ | ND M   | 1IDDL           | E A         |
|     |                        |          |       |        |                 | -           |
|     |                        |          |       |        | 2               | Ŷ           |
| AB  | С                      | DEF      | GHI   | 123    | A>a             | +           |
| JKI | -                      | MNO      | PQR   | 456    | +               | <b>&gt;</b> |
| ST  | U                      | vwx      | YZ-   | 7890   |                 |             |

#### Figure 28 - Address Screen with Region Feature

The default order for entering your destination is City -> Street -> Number, but by clicking on the button, you can cycle through the different ways of specifying your address.

|                   | <ul> <li>C</li> </ul>       | lity 👘 | Street | Nu          | mber | ⊳           |
|-------------------|-----------------------------|--------|--------|-------------|------|-------------|
| Click on this ——  | <sup>≙</sup>                | lichm  | ond H  | ill         |      | <b>(i)</b>  |
| button to change  | Richr                       | nond   | Hill   |             |      | <b>^</b>    |
| your search type. | Ridea                       | au (Ot | tawa   | )           |      |             |
|                   | Rideau Ferry (Drummond/Nort |        |        |             |      |             |
|                   | Rideau Lakes                |        |        |             |      |             |
|                   | Ridge                       | etown  | (Cha   | <u>tham</u> | Kent | ) -         |
|                   |                             |        |        |             | 2    | û           |
|                   | ABC                         | DEF    | GHI    | 123         | A>a  | +           |
|                   | JKL                         | MNO    | PQR    | 456         | 4    | <b>&gt;</b> |
|                   | STU                         | VWX    | YZ-    | 7890        |      |             |

Figure 29 - Address Search Screen

Lets you search for an address by first entering the **City**, then the **Street**, then the **Number**.

Lets you search for an address by first entering the **Street**, then the **City**, then the **Number**.

Lets you search for an address by first entering the **ZIP/Postal code**, then the **Street**, then the **Number**.

Lets you search for an address by first entering the **Street**, then the **ZIP/Postal code**, then the **Number**.

Lets you search for an intersection by entering the **City**, the first **Street**, then the intersecting **Street**.

For example, to navigate to an address using the **City -> Street -> Number** search order:

- 1. Press **Region** if you are navigating a route across several maps. Highlight your selection from the list of installed maps. (If only one map is installed, you will not see the Region option.)
- Press City and use the keyboard to enter the first few characters of the city name. The scroll list will update accordingly. Press the button to expand the list for easier scrolling. You can also change your keyboard from uppercase to lowercase by pressing the button.
- 3. Press **Street** to display a list of street names for the selected city. Select the street name by entering the first few characters or by scrolling down the list (eg: Birch, Ave).
- Not all cities/towns are mapped to the street level. In such cases, the software will display Street data not found. You can still navigate to the city as selected.
- 5. Press **Number** and enter the number using the keyboard.
- 6. Once you have entered your destination, there are several options available on the toolbar found at the bottom of the screen.

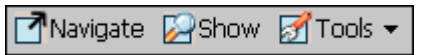

Calculates and displays your route, which is shown as a blue line on the map.

Shows the destination on the map and displays its details.

Allows you to add the destination to your Favorites Folder, or to set it as your Origin.

If you are using a PPCPE device, you can also send (as an SMS message) the location to someone in your Contacts list. Click on **Send Location.** The SMS message will automatically include the location of the highlighted address. See Appendix C for more information about sending locations.

As you drive, **Destinator PN** provides you with turn-by-turn voice and visual directions, letting you know when your next turn is coming up until you arrive at your destination.

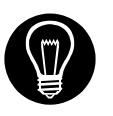

If you don't know the entire name of a city or street, type in part of the name and press the button. This will display a list of all names containing your typed sequence.

For more information on a City, Street or Number click details about the location, such as its city, street name, and latitude and longitude coordinates.

Note:

Some smaller (sub-) municipalities may not contain street data. In such cases, please choose the larger (super-) municipality displayed in parentheses to search for these streets. Alternatively, you can change the search order to Street>City or ZIP/Postal Code>Street to find street data for the smaller municipality.

# 6.5 Navigate To A Point of Interest (POI)

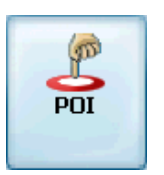

The **Points of Interest (POI)** list is a collection of potential destinations of interest in predefined categories. POIs are identified on the map by various icons (eg: **Seturants**). POI navigation is especially handy when you need to find a facility, attraction or amenity by category or type. For example, you can ask **Destinator PN** to guide you to the closest bank, mall, hotel, restaurant, gas station, etc.

The **Cross Region Navigation** feature lets you navigate a route that extends across more than one region on the same continent, without having to switch maps. This feature becomes available only when you have the following maps installed: the map of your origin, the map of your destination, and a map of the major roads for that continent (e.g. major roads of Europe). When the **Cross Region** feature is enabled, you can press **Region** to display a list of installed maps, and select the map pertaining to your destination. Destinator PN will automatically change maps as you travel across regions, displaying your route at the same level of detail as you drive. You will not need to switch maps during your route.

- 1. From the Destination Menu, press the **POI** button.
- 2. Press **Region** if you are navigating a route across several maps. Highlight your selection from the list of installed maps. (If only one map is installed, you will not see the Region option.)

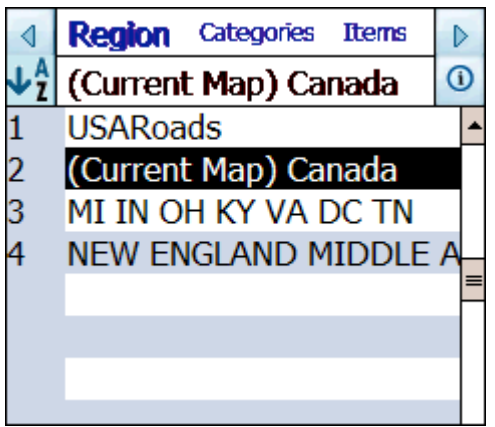

Figure 30 - POI Regions

3. Press **Category** and highlight your selection from the list of POI categories. For example, we can search for the nearest restaurant.

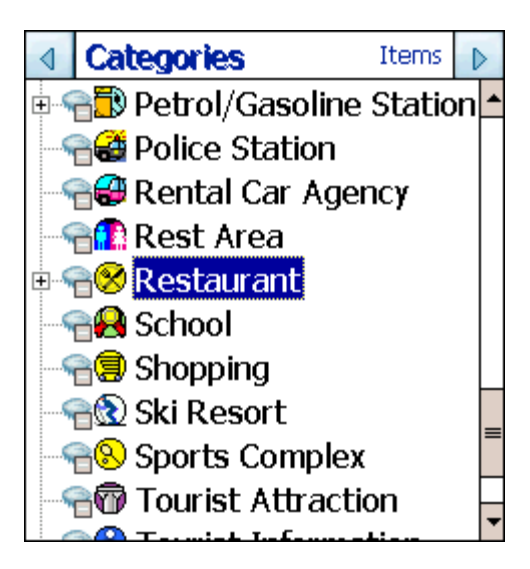

Figure 31 - POI Categories

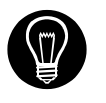

At this point, you can display all the items within a category on the map screen by tapping the figure button beside any of the categories. When selected, the button will appear as . Press to return to the map screen.

- 4. With Restaurants highlighted, tap **Items** to display a list of Restaurants in your area. Press the button to expand the list The POIs are listed in order of distance. To sort them alphabetically, press the button.
- 5. Highlight your choice and click Navigate to calculate your route. The route is shown on the map as a blue line from your current GPS position.
- You can select <sup>Image Show</sup> to preview your destination on the map, or press <sup>Image Tools</sup> ▼ to add the destination to your Favorites or to set it as your Origin. Select Settings to define your Search Radius and Search Center.

If you are using a PPCPE device, you can also send (as an SMS message) the location to someone in your Contacts list. Click on **Send Location.** The SMS message will automatically include the location of the highlighted POI. See Appendix C for more information about sending locations.

As you drive, **Destinator PN** provides you with turn-by-turn voice and visual directions, letting you know when your next turn is due.

# 6.6 Navigate To A Favorite

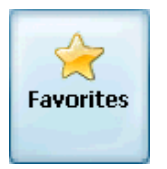

You can select a destination from your list of stored **Favorites**. (The next section describes how to save an item to your **Favorites** list.)

A Favorite is an address or destination previously stored by you for quick and easy retrieval. You can also save, edit or delete destinations from this folder.

- 1. From the Destination menu, press the **Favorites** button. Your list of Favorites categories is displayed.
- 2. Highlight **My Favorites** and tap **Items**. A list of stored items is displayed.
- 3. Highlight your selection and click Ravigate to calculate your route. The route is shown on the map as a blue line from your current GPS position.
- You can also select <sup>Show</sup> to preview your destination on the map, or press <sup>STools</sup> ▼ to edit or delete your choice, or to set it as your Origin.

If you are using a PPCPE device, you can also send (as an SMS message) the location to someone in your Contacts list. Click on **Send Location.** The SMS message will automatically include the location of the highlighted Favorite. See Appendix C for more information about sending locations.

As you drive, **Destinator PN** provides you with turn-by-turn voice and visual directions, letting you know when your next turn is due.

# 6.7 Save To Favorites

When selecting a Destination which you may use regularly, you can save it to your personalized **Favorites** list.

- 1. At the map screen, press the button to open the Destination menu.
- 2. Select and specify your desired destination as described previously, be it from Address, POI, History or Contacts.

| Edit Item |                                |                           |         |        |      |  |
|-----------|--------------------------------|---------------------------|---------|--------|------|--|
| Name      | [                              | Royal Bank, RR-8 / Woodbi |         |        |      |  |
| Comment   |                                | Phone:                    | 905-51  | .38508 |      |  |
| Categ     | ories [                        | My Favo                   | orites  |        | •    |  |
|           | Point: 79.3627 W, 43.8675<br>N |                           |         |        | 8675 |  |
|           | Save                           |                           |         | Cance  |      |  |
| ABC       | DEF                            | GHI                       | 123     | A>a    | +    |  |
| JKL       | MNO                            | PQR                       | 456 ← → |        |      |  |
| STU       | VWX                            | YZ-                       | 7890    |        |      |  |

Figure 32 - Adding An Item to Favorites

- 4. Enter a name and comment that will help you recognize the item in future.
- 5. Enter a new category name (eg: Must see) or select an existing one and press **Save**.

Your favorite destination has now been stored for future use.

# 6.8 Navigate To A History Item

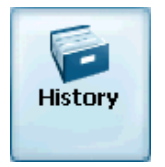

**History** allows you to select an existing destination from a list of previously traveled routes. The software automatically stores the last few destinations in memory. As each new route is added to the top of the list, the older destinations at the bottom are erased.

| History |                                             |  |  |  |  |  |
|---------|---------------------------------------------|--|--|--|--|--|
| Yor     | 'k Downs Golf _Country 🛈                    |  |  |  |  |  |
| 1       | York Downs Golf _Country 🤷                  |  |  |  |  |  |
| 2       | Downsview Airport, Garrat <mark>≡</mark>    |  |  |  |  |  |
| 3       | 1, Dickson Hill Rd, Markha                  |  |  |  |  |  |
| 4       | Alexander's Restaurant, E                   |  |  |  |  |  |
| 5       | 24, Cardwell Rd <also nan<="" td=""></also> |  |  |  |  |  |
| 6       | 87, Cachet Woods Ct, Mark                   |  |  |  |  |  |
| 7       | 1008, HWY-141, Seguin                       |  |  |  |  |  |
| 8       | 305, Main Street Unionville                 |  |  |  |  |  |
|         |                                             |  |  |  |  |  |
|         |                                             |  |  |  |  |  |
|         | · · · · · · · · · · · · · · · · · · ·       |  |  |  |  |  |

Figure 33 - History List

1. From the Destination Menu, press the **History** button to display your list of previously traveled routes.

- Highlight your selected History item and click
   Navigate to calculate your route. The route is shown on the map as a blue line from your current GPS position.
- You can also select <sup>Show</sup> to preview your destination on the map, or press <sup>Tools</sup> ▼ to add the destination to your Favorites or to set it as your Origin.

If you are using a PPCPE device, you can also send (as an SMS message) the location to someone in your Contacts list. Click on **Send Location.** The SMS message will automatically include the location of the highlighted History item. See Appendix C for more information about sending locations.

# 6.9 Navigate To A Contact

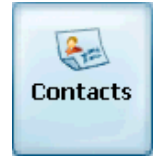

Your PDA includes a Contacts folder, which can be found under the Start menu. The Contacts folder contains a list of contact information for people and places. Destinator PN lets you use the address specified in a contact as a navigation destination.

1. From the Destination Menu, press the **Contacts** button to display your list of contacts.

| ∢             | Contac   | :ts    | Info | Addr. | : | ⊳           |  |
|---------------|----------|--------|------|-------|---|-------------|--|
| Markville Liz |          |        |      |       |   |             |  |
| Hart Pamela 🧧 |          |        |      |       |   |             |  |
| Iver          | son An   | idrea  |      |       |   |             |  |
| Marl          | cville L | iz     |      |       |   | =           |  |
| 0`В           | rian Pa  | atrick |      |       |   |             |  |
| Ree           | ves Gis  | sele   |      |       | _ | -           |  |
|               |          |        |      | 9     |   | û           |  |
| ABC           | DEF      | GHI    | 123  | A>a   |   | ÷           |  |
| JKL           | MNO      | PQR    | 456  | +     | • | <b>&gt;</b> |  |
| STU           | VWX      | YZ-    | 7890 |       |   |             |  |

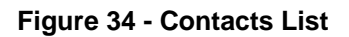

2. Highlight the contact you want to navigate to, and press **Info** to display detailed information for your contact. Confirm that this is the address you want to navigate to.

| ⊲  | Contacts                                  | Info                      | Addres | D |
|----|-------------------------------------------|---------------------------|--------|---|
| Ma | rkville Liz                               | 2                         |        |   |
| ۲  | Home Addre<br>10 Main Stre<br>Ont, Canada | ess:<br>eet, Unionv<br>a. | /ille, |   |
| 0  | Work Addre                                | ss:                       |        |   |
| 0  | Other Addre                               | ess:                      |        |   |

Figure 35 - Contact Info Screen

3. Press **Address** and a list of addresses that closely match the one defined in the contact is displayed. If no address information exists for that contact, a message box will appear.

| ⊲   | Contacts                 | Info      | Addre      | ⊳  |
|-----|--------------------------|-----------|------------|----|
| Ma  | r <mark>kvill</mark> e L | iz        |            |    |
| #1( | D, Main Y                | W St, H   | untsville  | -  |
| #1( | D, Main Y                | W St, Ki  | ngsville   | ∎  |
| #10 | ), Main I                | E St, Hu  | ntsville   |    |
| #10 | ), Main I                | E St, Kir | ngsville   |    |
| Mai | in E St, I               | Dunnvill  | e (Haldima | ar |
|     |                          |           |            |    |

Figure 36 - List of Possible Addresses

- 4. Highlight your selection and click your route. The route is shown on the map as a blue line from your current GPS position.
- 5. You can also select show to preview your destination on the map, or press to edit your choice, add it to your Favorites, or set it as your Origin.

If you are using a PPCPE device, you can also send (as an SMS message) the location to someone in your Contacts list. Click on **Send Location.** The SMS message will automatically include the location of the highlighted Contact. See Appendix C for more information about sending locations.

# 6.10 Navigate To An SMS Inbox Item

Destinator PN allows you to receive a location from someone via an SMS message. This feature is available only if you have a PPCPE device. In order to send you a location, the sender must also have a PPCPE device that is running Destinator PN, or a Destinator SP (SmartPhone). The SMS message will include a location to which you can navigate.

When you are at the main map screen, you will be notified by an Alert Icon when an SMS message is received. To navigate to the location sent to you via an SMS message:

1. Tap on the Alert Icon to open the SMS Inbox. A list of received SMS messages is displayed.

| 🏄 Destinator 🖂 🚮 ┽ 14/02/2005 🔤                                                                                   |
|----------------------------------------------------------------------------------------------------|
| Items                                                                                                    |
| +972545081961                                                                                                    |
| =                                                                                                    |
|                                                                                                    |
|                                                                                                    |
|                                                                                                    |
| -                                                                                                    |
| Date: 14.02.2005<br>City: Ramat Ha-Sharon<br>Street: Henrietta Szold<br>Number: 6<br>Comment: Sent by Destinator. |
| 🄁 Navigate 🔁 Show 🛐 Tools 🔺 💷 🔺                                                                                   |

- 2. The item at the top of the list is the most recent SMS message. When you highlight this item, information about the location is displayed at the bottom of the screen.
- 3. With the SMS message highlighted, click Navigate to calculate your route. The route is shown on the map as a blue line from your current GPS position.
- 4. You can select show to preview your destination

on the map, or press to add the destination to your Favorites or to set it as your Origin.

If you are using a PPCPE device, you can also send (as an SMS message) the location to someone in your Contacts list. Click on **Send Location.** The SMS message will automatically include the location of the highlighted item. See Appendix C for more information about sending locations.

You can also access your SMS Inbox from the Destination Menu. The SMS Inbox button will be enabled only if you have a PPCPE device.

# 6.11 Navigate To A Point on the Map

You can navigate to any point on the map by tapping its location directly on the map screen. This feature is especially handy when you want to navigate to a specific point you see on the map, but you don't have its street address.

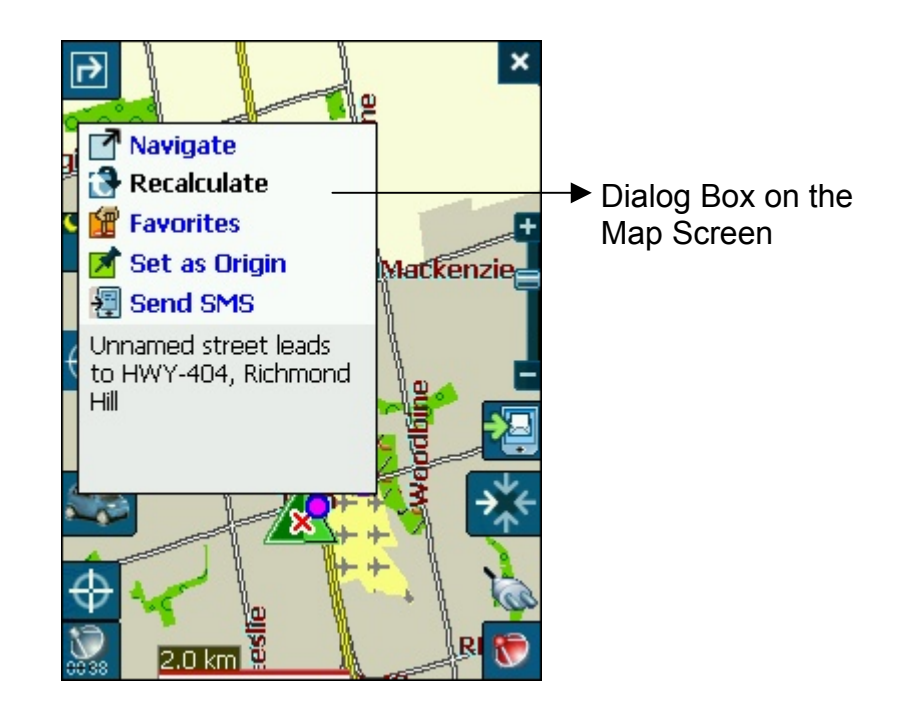

Figure 37 - Map Cursor Dialog

- 1. Use the stylus to scroll or drag the map to a specific point, and then tap the desired location.
- 2. A dialog box displays the address of that point, and lets you select whether you want to navigate to it, recalculate your route, add the point to your Favorites, or set it as your Origin (if you are in Planner Mode).
- 3. To clear the cursor dialog, just tap the screen again.
- 4. If you are using a PPCPE device, you can also send (as an SMS message) the location of any point on the map to someone in your Contacts list. The SMS message will automatically include the location of the highlighted History item.

Tap on any point on the map and click on **Send Location**. See Appendix C for more information about sending locations.

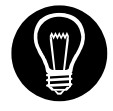

If you need to reset the point of **Origin**, tap the map screen to open the **Cursor Dialog**, and select **Set As Origin**. All new route calculations will use this as the starting point, but only if you are in Planner Mode. In Navigation Mode, your current GPS location is always your Origin.

# 6.12 Trip Planning

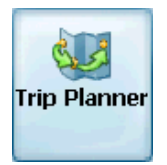

Trip planning is useful when you have more than one destination along your route. This process is similar to the procedures used to enter or select a destination and initiate navigation, except that you must be in Planner Mode.

When you press Navigate, the Route is calculated in stages, from the departure point to the first waypoint. Once you've reached the first waypoint, the route is recalculated to the second waypoint, and then recalculated to the third waypoint, and so on.

# How to Use Trip Planning

Use the following method to plan a trip:

- Ensure you are in **Planner Mode**. To do this, press the button and cycle to the Settings Menu.
   Press Route Settings select Planner mode.
   Routing mode Navigation mode
   Planner mode
- 3. Press the button to save and return to the map screen.

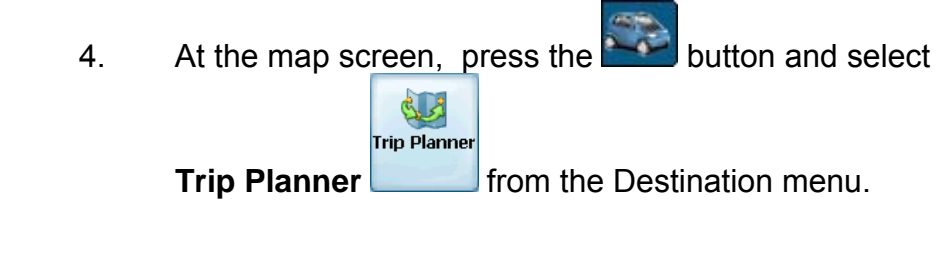

Note: If this is the first time you are using Trip Planner you will need to create a Trip Folder in which to store your trip details. You can use any name. For this example we will be using **My trip**.

5. From the tool bar at the top of the screen, click **Tools** and select **Add** to create a trip folder.

| Add/Edit Trip Properties |      |     |      |       |          |
|--------------------------|------|-----|------|-------|----------|
| Name MY TRIP             |      |     |      |       |          |
|                          |      |     |      |       |          |
|                          |      |     |      |       |          |
|                          |      |     |      |       |          |
|                          |      |     |      |       |          |
|                          | Save |     |      | Cance |          |
| ABC                      | DEF  | GHI | 123  | A>a   | +        |
| JKL                      | MNO  | PQR | 456  | +     | <b>→</b> |
| STU                      | VWX  | YZ- | 7890 |       |          |

Figure 38 - Adding a Trip Folder

6. Enter the name of your trip folder (e.g. My trip) and press **Save**. You can now enter the waypoints of your trip.

**What is a waypoint?** A waypoint is a stop or break in your journey, along a predefined route.

- 7. Highlight your trip folder, and press **Waypoints** above to define your waypoints.
- 8. From the tool bar at the bottom, click **Tools** and select **Add** to define your waypoints.

- Select the address of your first waypoint be it an Address, POI, Favorites or History and press
- 10. In the **Edit WayPoint Properties** screen, you can change the name or details of the waypoint. Press **Save** to add to your trip.

Repeat steps 6 to 9 to enter all the waypoints.

| ∢                                 | Trips Waypoints             |            |  |  |
|-----------------------------------|-----------------------------|------------|--|--|
| Му                                | trip: Cresthaven Golf C     | 1          |  |  |
| 1                                 | Cresthaven Golf Course, 7   | <b>{</b> ^ |  |  |
| 2                                 | Kelsey's Restaurant (Marl   | k≡         |  |  |
| 3                                 | Pacific Mall, Steeles E Ave |            |  |  |
|                                   |                             |            |  |  |
|                                   |                             |            |  |  |
|                                   |                             |            |  |  |
|                                   |                             |            |  |  |
|                                   |                             |            |  |  |
|                                   |                             |            |  |  |
|                                   |                             | •          |  |  |
| 🛭 🕆 Waypoint Up 🖖 Waypoint Down 🗉 |                             |            |  |  |

Figure 39 - Trip Planner and Waypoints Dialogs

- 11. Select the **Show** button to view the complete route. The first part of the route is shown as double blue lines. The remaining parts of the route are shown in a series of single line vectors.
- 12. Using **Waypoint Up** or **Waypoint Down**, you can change the order of your waypoints to suit your purposes.
- 13. You can also click on **Tools > Optimize**, which will automatically sort the waypoints for the most effective and quickest route.
- 14. To calculate the route, press **Navigate** The route is shown as a blue line from your current GPS position.

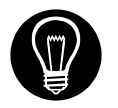

\* Remember to change back to Navigational Mode. \*

See **Section 8.7 Route Settings** for a description of Navigation Mode and Planner Mode.

# 6.13 Avoid Roads

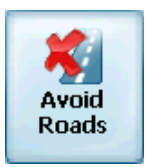

You can specify that certain roads be excluded from your route calculations. For example, you may prefer to not travel on any toll roads.

1. From the Destination Menu, press the **Avoid Roads** button to display a list of road categories.

| ∢ | Restrictions        | Items | ⊳   |
|---|---------------------|-------|-----|
| 0 | Default             |       |     |
| 2 | Foll Roads          |       |     |
|   |                     |       |     |
|   |                     |       |     |
|   |                     |       |     |
|   |                     |       |     |
|   |                     |       |     |
|   |                     |       |     |
|   |                     |       |     |
|   |                     |       |     |
|   |                     |       |     |
| + | Add 🔽 Use 📝 Tools 🔺 | E     | ੜ ^ |

Figure 40 - Avoid Roads (Restrictions)

- To place restrictions on a desired road category, highlight Restrictions and press <sup>Use</sup> or <sup>SAvoid</sup> to suit your preference. Press <sup>EAdd</sup> to add a new category.

| ⊲ Restrictions      | Items | ⊳   |
|---------------------|-------|-----|
| Toll Roads: HWY-407 | Etr   | 1   |
| HWY-407 Etr         |       |     |
|                     |       |     |
|                     |       |     |
|                     |       |     |
|                     |       |     |
|                     |       |     |
|                     |       |     |
|                     |       |     |
|                     |       |     |
|                     |       | ml. |
| Noid 🚮 Tools 🔺      | E     | ≝ ^ |

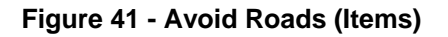

4. Once you have specified your road restrictions, press to return to the map screen.

# 6.14 TMC

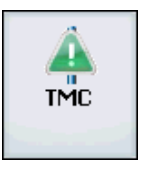

Destinator PN supports TMC (Traffic Message Channel).

TMC messages are national and regional public radio FM transmissions that are used to inform drivers of traffic, weather, and other driving conditions. TMC information is received by your PDA's TMC-enabled GPS receiver and monitored by Destinator PN software. Destinator PN can automatically reroute your travel to avoid areas that TMC indicates might be troublesome to drivers. For instance, if there is a traffic jam, storm, or accident in your vicinity, Destinator PN can recalculate your route to avoid the problem. Note that TMC is currently not broadcasted in North America.
Follow the procedure below to configure TMC settings. Be

sure you have first enabled TMC by pressing the button, clicking on Settings, and placing a check mark

 $(\sqrt{})$  in the box beside **TMC GPS**.

1. From Destination menu, select to display the TMC Inbox.

TMC

2. Select Settings to display the TMC Settings dialog. Configure the settings on the dialog.

> **TMC Events**: Check the boxes corresponding to events that you want the Destinator PN software to monitor when it needs to recalculate your route. If you clear all events, Destinator PN will not report any TMC occurrences.

> **TMC Effective Radius**: Select the maximum effective distance that will be used in reporting TMC events. Destinator PN will process only those TMC events that occur within this radius of your constantly-changing position on the road.

**TMC Avoidance**: Check this box to cause Destinator PN to automatically recalculate your route to avoid TMC events that it is monitoring. If you do not select this option, you will have to manually select which TMC event is to be avoided and which is to be ignored, as the next section describes. You will still be alerted to TMC events whether you check this box or not.

3. Close the TMC Settings dialog and then close the TMC Inbox.

#### To View TMC Events

- 1. From the Destination menu, select TMC to display the TMC Inbox.
- 2. To see a TMC event on a map, highlight the event and select Show.

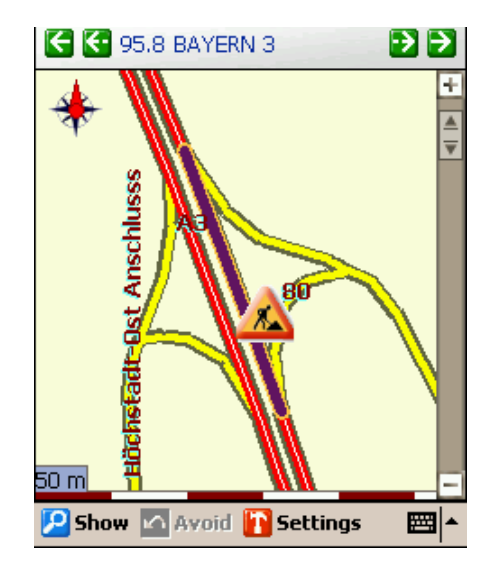

Figure 42 - TMC Inbox

3. To search for TMC events that are being broadcasted by other FM channels, select the arrows in the upper right and left corners of the screen. The outside left and right arrows scan FM stations continuously for TMC information. The inside arrows let you adjust the FM frequency station by station. The frequency and call name of the station currently received is displayed in the upper portion of the screen between the arrows.

#### To Enable a TMC Event (Manual avoidance only)

If you have chosen automatic avoidance, Destinator PN will recalculate your route automatically to avoid TMC events that affect your route.

However, if you have not chosen automatic avoidance, you must manually select the TMC events that you want Destinator PN to avoid.

To select a TMC event to avoid:

- 1. From the Destination menu, select TMC to display the TMC Inbox.
- 2. Highlight the TMC event you want Destinator PN to avoid in your route calculation and select the Avoid button. The Avoid button is available only if you have not chosen automatic avoidance. In addition, once

you avoid a TMC event in manual mode, the Avoid button will not be available for that TMC event again.

#### **TMC Banner**

Whenever Destinator PN receives a TMC event that occurs within the effective radius, a scrolling banner is displayed on the bottom of the map screen. The banner briefly describes the TMC occurrence.

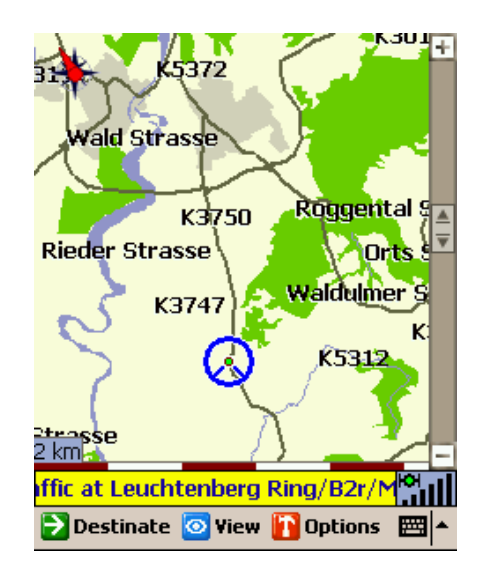

Figure 43 - TMC Message Displayed on Map

# 7

# Options

#### 7.1 Introduction

There are various route and map options available from the Options Menu.

This chapter contains the following topics:

- Showing your Route
- Displaying Directions
- Canceling your Route
- Recording and Playing Back a Route
- Switching Maps
- Selecting Travel Mode
- Getting Help

#### 7.2 The Options Menu

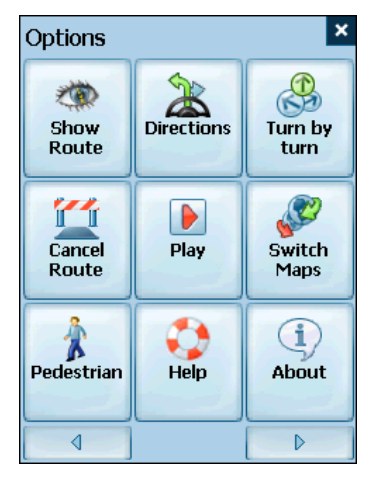

The Options Menu provides choices for displaying your route, displaying your driving directions, canceling a route, playing and recording a route, switching maps, selecting your mode of travel, and getting help with basic navigation.

#### 7.3 Show Route

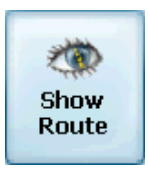

This option displays your route on the map screen in its entirety, plus details such as the address of and distance to your destination, the ETA (Estimated Time of Arrival), and the ETR (Estimated Time Remaining).

#### 7.4 Driving Directions

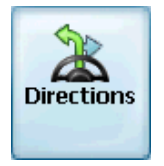

This function displays a visual list of your route, distances to each maneuver, and street names. By using the scroll bar on the right hand side, you can scroll through the entire route. Tapping on the maneuver twice displays that part of the route. Voice and visual prompts (displayed at the top of the screen) are provided at varying intervals to indicate your next turn or change of direction.

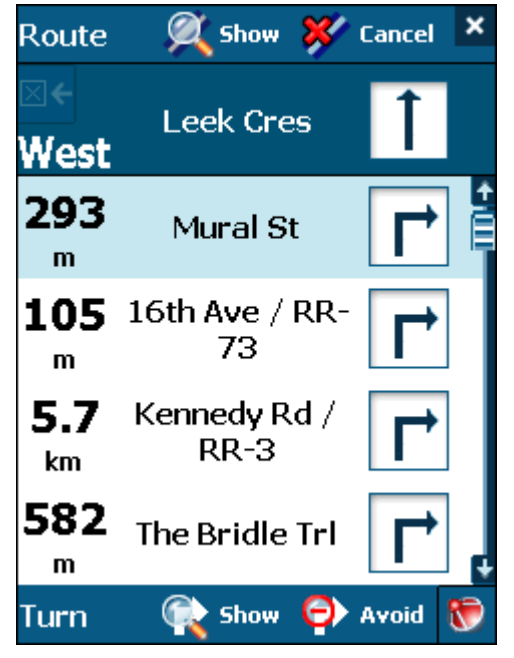

Figure 44 - Driving Directions

The Driving Directions screen also gives you several route options:

#### **Show Route**

Displays your route on the map screen in its entirety, plus details such as the address of your destination, the ETA, and the ETR.

#### **Cancel Route**

Cancel Cancels and clears the route from the map screen.

#### **Show Turn**

Displays the highlighted portion of the list on the map screen, including the street name, distance to it, and an arrow diagram to indicate the turn. You can also use the **Prev** and **Next** arrows to scroll to the previous or next turn.

#### Avoid Turn

Will recalculate your route to exclude this particular turn or maneuver.

#### 7.5 Turn By Turn

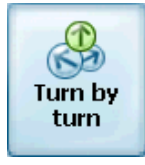

This view indicates the distance to your next turn, and the name of the next street immediately after completing the previous turn.

Voice and visual prompts are displayed at varying intervals to indicate your next turn or change of direction.

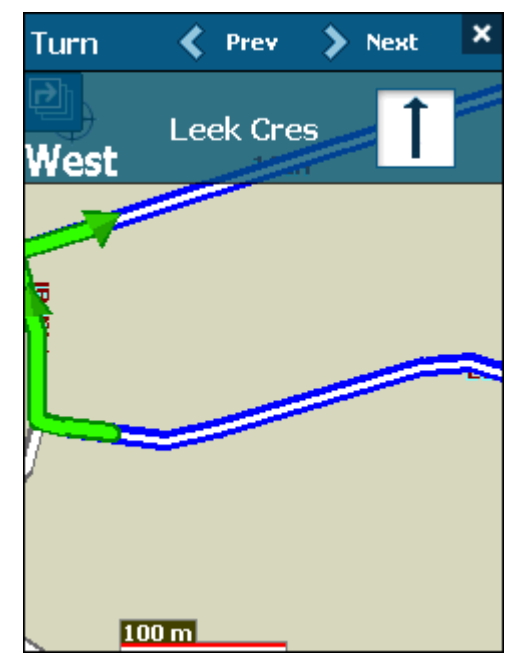

Figure 45 - Turn by Turn Dialog

#### 7.6 Cancel Route

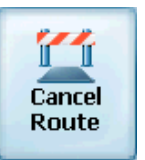

Cancels and clears the route from the map screen.

#### 7.7 Play

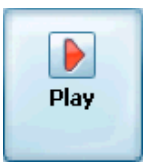

This feature allows you to record your route as you're traveling, and then to play it back on the map screen at a later time. From the Play/Record screen, you can record a route, play back a route, change the speed of the playback, and delete

recordings. Pressing ereturns you to the map screen.

#### 7.8 Switch Maps

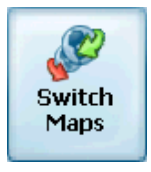

This feature lets you switch between your maps. The Switch Maps screen also displays details and version numbers of your maps, and allows you to delete maps.

#### 7.9 Travel Mode

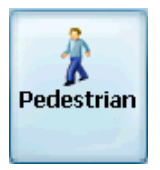

You can further define your route according to whether you are traveling by car or on foot. This button lets you switch to

Pedestrian Mode or Vehicle Mode. In Pedestrian Mode, the navigation radius is restricted to 10 kilometres (6 miles).

#### 7.10 Help

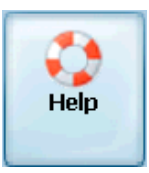

This button launches an abbreviated help file with basic navigational definitions and instructions.

#### 7.11 About

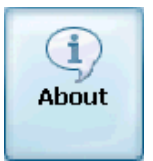

Displays software version and details about your Destinator PN application.

# 8

# Settings

#### 8.1 Introduction

You can easily change the default settings of maps, views and route parameters to suit your personal preferences.

This chapter contains the following topics:

- GPS Status
- Home Button Settings
- General Settings
- Map Settings
- Route Settings
- Alert Settings
- Visual Notifications
- Look & Feel

#### 8.2 The Settings Menu

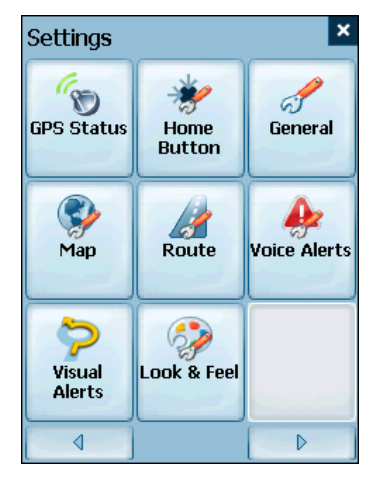

The Settings Menu allows you to change the settings which determine how your route is calculated or displayed.

#### 8.3 GPS Status And Settings

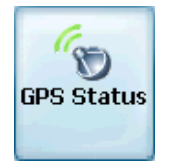

**Destinator PN** uses GPS signals to pinpoint your location. In **Navigation mode**, the software automatically acquires GPS signals and constantly updates your vehicle's location and position. The GPS may take a few minutes to find its current location initially. For best results, ensure that the GPS has a clear view of the sky.

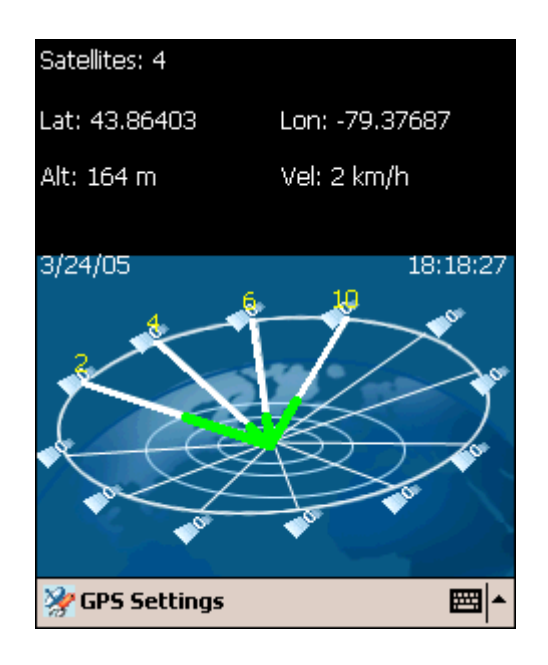

Figure 46 - GPS Status Screen

To view your GPS configuration, click on the *Configuration* button. You can access this button via the **Settings Menu** >

**GPS Status**, or by clicking on the **button** on the map screen.

| GPS Settings                |         |  |  |  |  |
|-----------------------------|---------|--|--|--|--|
| COM Port:                   | COM8: 👻 |  |  |  |  |
| Baud Rate:                  | 57600 👻 |  |  |  |  |
| Protocol:                   | NMEA 👻  |  |  |  |  |
| Automatic reconnect         |         |  |  |  |  |
| TMC GPS (Real Time Traffic) |         |  |  |  |  |
| Find GPS                    | Set GPS |  |  |  |  |
|                             |         |  |  |  |  |
|                             |         |  |  |  |  |

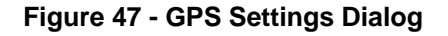

#### **GPS Settings Configuration menu:**

- 1. **COM Port** Defines the Communications Port.
- 2. Baud Rate Transmission rate of data.

- 3. Protocol Default is NMEA.
- Automatic reconnect Select this option to ensure automatic reconnection whenever the GPS signal is lost.
- **TMC GPS (Real Time Traffic)** Select this option to enable the TMC function. See **Section 6.14 TMC** for a detailed description of this feature.

Find GPS – Searches for and locates the GPS signal.

Set GPS - Sets the GPS Configuration.

Press the button to save your selections and return to the **GPS Satellite** graphic screen.

#### 8.4 Home Button Settings

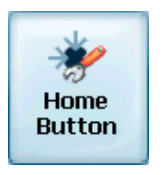

The Home Button Settings button lets you define an address or POI as your home destination. Whenever you want to navigate to your home <u>destination</u> (for example, the nearest

gas station), press the **March** button.

In the Home Button Settings screen, select either POI Mode or Address Mode to set your desired destination.

| Home Button Settings    |
|-------------------------|
| ○ Address Mode          |
| NO ADDRESS CHOSEN.      |
| Set Address             |
|                         |
| POI Mode                |
| PETROL/GASOLINE STATION |
| Set POI                 |

Figure 48 - Home Button Settings Screen

Press the was button to save and return to the map screen.

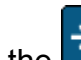

Now, when you press the button, **Destinator PN** will automatically calculate a route to this destination.

#### 8.5 General Settings

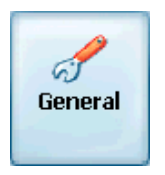

The General Settings screen allows you to choose the unit of measurement for your route.

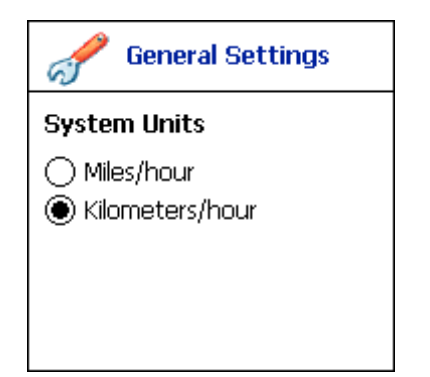

Figure 49 - General Settings Dialog

All distances are displayed in imperial or metric units.

- 1. Imperial (Miles and yards)
- 2. Metric (Kilometers and meters)

Press the button to save your selection and return to the map screen.

#### 8.6 Map Settings

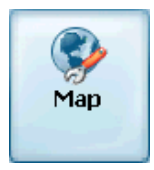

The Map Settings screen lets you customize your map display.

| Map Settings                                           |  |  |  |
|--------------------------------------------------------|--|--|--|
| Map Orientation                                        |  |  |  |
| <ul> <li>Forward is up</li> <li>North is up</li> </ul> |  |  |  |
| Zoom Mechanism                                         |  |  |  |
| ✓ Automatic zoom                                       |  |  |  |
| Map Font                                               |  |  |  |
| Use large labels                                       |  |  |  |
|                                                        |  |  |  |

Figure 50 - Map Settings Dialog

Map Orientation

- **Forward is up** orients the map so that your forward direction is always at the top.
- **North is up** orients the map so that north is always at the top.

Zoom Mechanism

**Automatic Zoom** – ensures that the zoom will return to its previous level after several seconds of inactivity.

Map Font

**Use large labels** – increases the size of street names to make the map easier to read.

#### 8.7 Route Settings

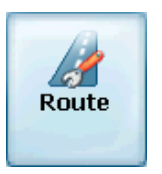

The Route Settings screen lets you choose the parameters for route calculation.

| Route Settings                                             |
|------------------------------------------------------------|
| Routing mode                                               |
| <ul> <li>Navigation mode</li> <li>Planner mode</li> </ul>  |
| Route generation                                           |
| <ul> <li>Quickest route</li> <li>Shortest route</li> </ul> |
| U Turn Usage                                               |
| U Turn enabled                                             |

Figure 51 - Route Settings Screen

#### **Routing Mode**

Navigation Mode – Provides voice instructions as you drive.

This mode is the one you will use most frequently. Destinator PN uses the satellite-based global positioning system (GPS) to constantly detect your current position. As you drive, your location is compared to the destination you have chosen and you will be constantly provided with accurate driving directions. Even if you accidentally drive off course, Destinator PN will direct you back on track.

**Planner Mode** – Displays a route on the map.

You set an origin and a destination, and Destinator PN displays a map that shows you the route. In this mode of operation, the satellite-based global positioning system (GPS) is not used. Your current position is not detected and Destinator PN does not keep track of your driving progress. Use Planner Mode for trip planning.

#### **Route generation**

**Quickest route** – **Destinator PN** calculates the route by picking the shortest distance and highest speed limits.

Shortest route – Destinator PN calculates the route by picking the shortest distance.

**Note**: Route generation excludes any detours, stops or delays along the route.

#### U Turn Usage

**U Turn enabled** - If you select this option, the route will be calculated by including any U Turns that are needed. If you clear this option, the route will be calculated without any U Turns. (This feature is included because some drivers prefer not to make U Turns.)

Press the button to save your selections and return to the map screen.

#### 8.8 Alert Settings

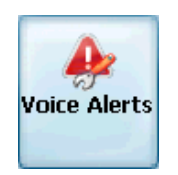

This screen displays warnings and alerts which, when selected, will provide voice prompts.

| Alert Settings          |  |  |  |
|-------------------------|--|--|--|
| Voice Prompts           |  |  |  |
| "Over the Speed limit!" |  |  |  |
| ✓ "Route Recalculation" |  |  |  |
| 🔽 "Low Signal"          |  |  |  |
| 🔽 "GPS Not Found"       |  |  |  |
| ✓ "Drive Carefully!"    |  |  |  |
| TTS Activation          |  |  |  |
| ✓ TTS Activation        |  |  |  |

Figure 52 - Alert Settings Dialog

#### **Voice Prompts**

- 1. **Speed Limit** Gives you a voice prompt when your car exceeds the speed limit on this section of the road.
- 2. **Route Recalculation** If you deviate from the original route, **Destinator PN** automatically recalculates a new route and updates ETA and distances.
- 3. Low Signal Warns that you are in an area of low GPS signal.
- 4. **GPS Not Found** Alerts you if the GPS signal is lost, or if power is removed from the GPS receiver.
- 5. **Drive Carefully** Friendly reminder at the start of each journey.

**TTS Activation** – Check this box to enable the TTS function.

The TTS (Text To Speech) feature inserts street names into the voice prompts at 200 meters prior to a maneuver, as well as when you reach the maneuver.

In order to become active, TTS must first be installed from the Console.

#### 8.9 Visual Notifications

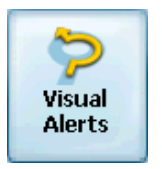

The Visual Notifications screen lets you choose how Destinator PN notifies you of your upcoming turns.

| Visual Notifications |
|----------------------|
| Visual Notifications |
| ⊖ Text               |
| Symbols              |
| ○ None               |
|                      |
|                      |

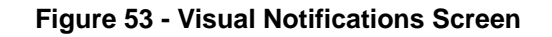

- 1. **Text** Visual notification is displayed in written form.
- 2. **Symbols** Visual notification is displayed in pictorial form (as an arrow diagram).
- 3. None No visual prompts are displayed.

#### 8.10 Look & Feel

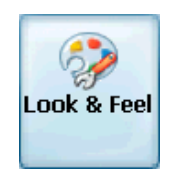

The Look & Feel screen allows you to customize how Destinator PN looks and sounds.

| 🤣 Look & Feel |   |
|---------------|---|
| Voice Prompts |   |
| EnglishUK     | • |
| Skin          |   |
| EnglishUK     | • |
|               |   |
|               |   |

Figure 54 - Look & Feel Screen

**Voice Prompts** – Default or change to different voice. See Destinator Community at <u>www.destinator1.com</u>. Click on Community, login and select Skin Designer.

**Skin** – Default skin or different skins, if available. See Destinator Community at <u>www.destinator1.com</u>. Click on Community, login and select Skin Designer.

# 9

# **Changing Map Views**

#### 9.1 Introduction

You can change your view of the map, and the way in which the map is displayed on the screen.

This chapter contains a description of the following topics:

- How to Zoom and Scroll
- Types of Views
- Day or Night Mode

#### 9.2 How to Zoom and Scroll

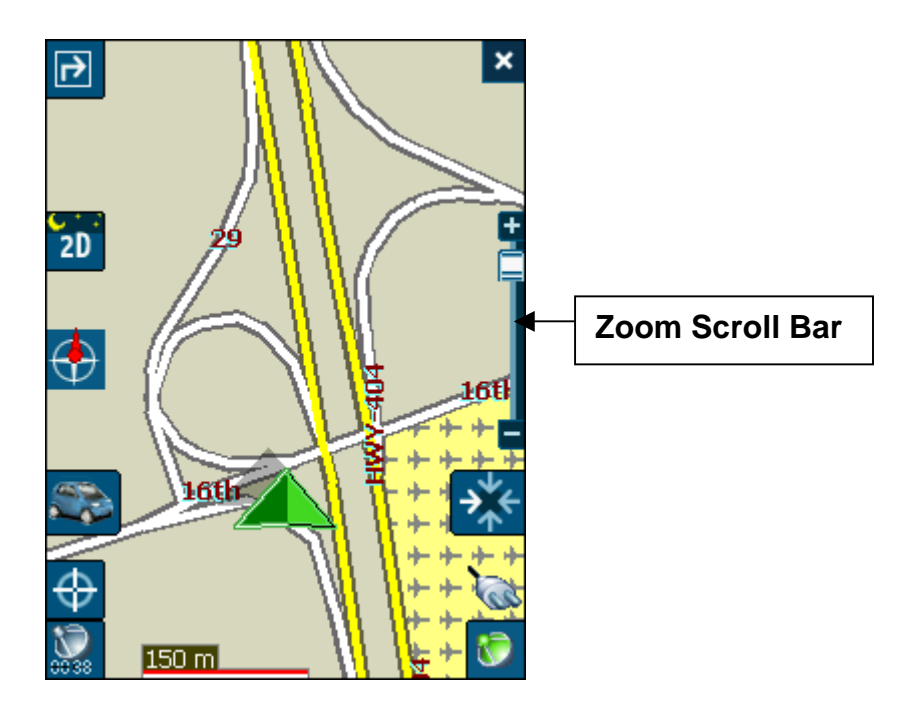

Figure 55 - Zooming Scroll Bar Window

The Zoom scroll bar can be used to **Zoom In (+ Magnify**) or to **Zoom Out (- Expand**) on the displayed map.

With **Automatic Zoom** selected (Settings Menu > Map Settings button) you can use the zoom buttons to override the auto zoom, but the zoom will return to its previous level after several seconds of inactivity.

When **Automatic Zoom** is not selected, you can zoom in or zoom out manually and it will remain at that level.

You can scroll the map by holding your stylus on the screen, and dragging the image in any direction.

#### 9.3 Types of View

The <sup>2D</sup> button on the map screen toggles between 4 types of views: 2D, 2D Night, 3D and 3D Night. The icon indicates the next view to be displayed.

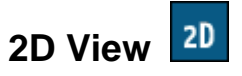

The 2D view is the straight-forward two-dimensional view. This is the default map view. In this view, the map is dynamically updated, and allows for manual panning and zooming.

### 2D Night View 💴

This is a high contrast, two-dimensional view, optimized for night driving or adverse weather conditions. The map is dynamically updated, and allows for manual panning and zooming.

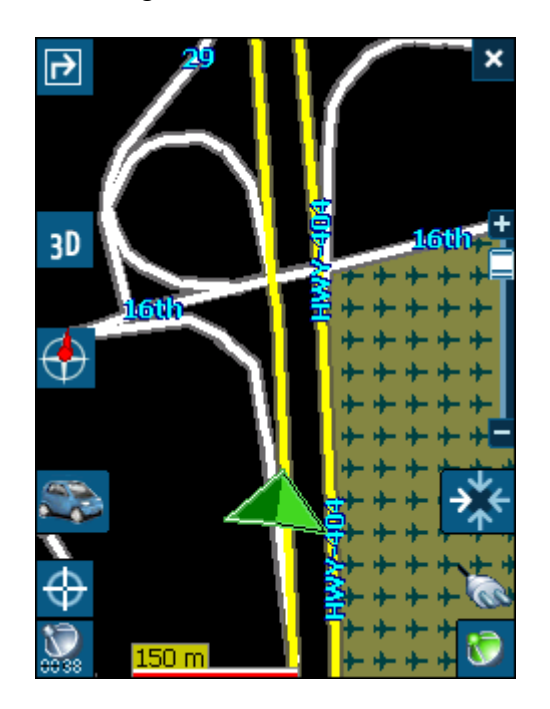

Figure 56 - 2D Night View

The route, start point and destination (outlined in blue) are clearly seen and visible under a variety of weather and driving conditions.

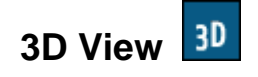

The 3D view is a simplified three-dimensional view showing the map in a basic 3D relief. It shows the basic relief (outline) and details of the surrounding roads and general area.

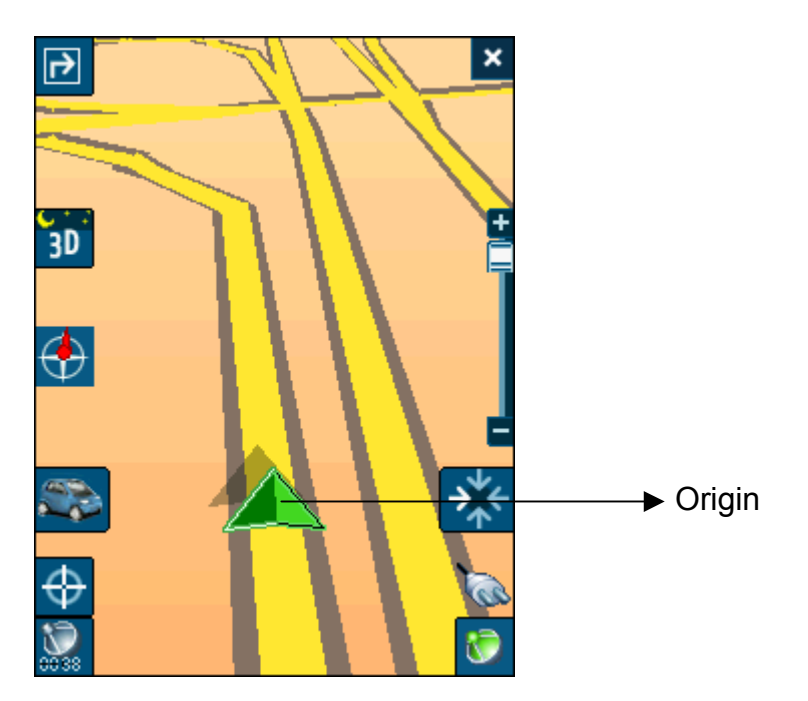

Figure 57 - 3D View

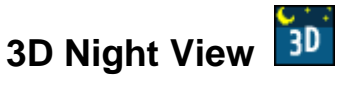

The 3D night view is a simplified three-dimensional view with high-contrast colorization optimized for night driving or adverse weather conditions.

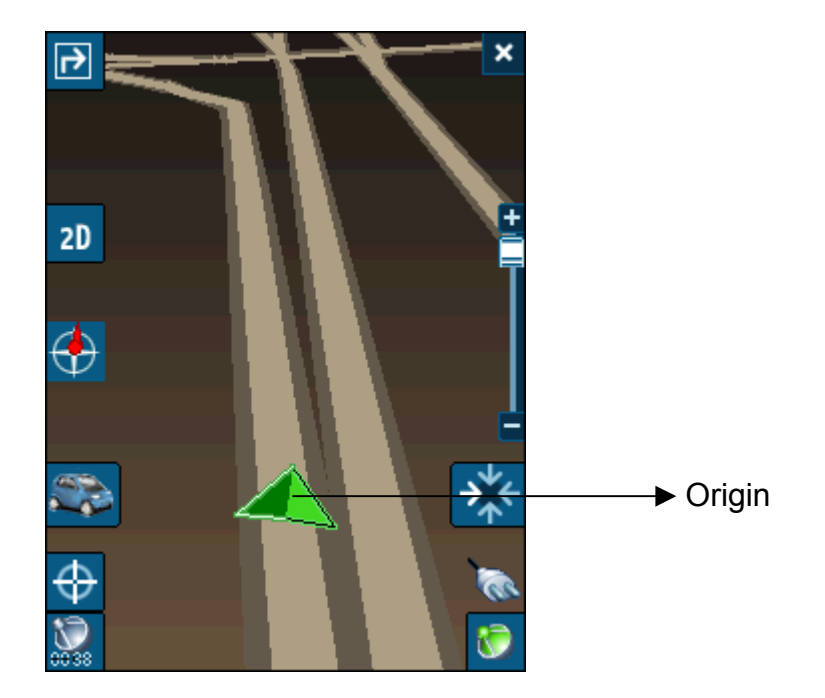

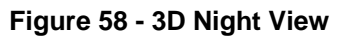

# 10

# Auto & Favorites Alerts

#### **10.1 Introduction**

An Automatic Alert refers to an item that you configure so that Destinator will alert you when you are within a certain distance of the item's location. You can configure two distances for each Automatic Alert. Destinator will first alert you when you are within the first distance and then alert you when you are within the second. Automatic Alerts must be stored in either one of three predefined categories - Auto Alerts 1, Auto Alerts 2, and Favorites Alerts.

#### **10.2 Configuring Auto Alerts Category**

Note that this configuration is applied to all items in the category.

- 1. From the Destination dialog, select Favorites.
- 2. Highlight the Auto Alerts folder you want to configure and select Edit... from the Tools menu in the lower-right corner.
- To enable both alerts, check both boxes. Or, you can disable one of the alerts by clearing the box next to it. If you configure two alerts, the first must have a greater distance than the second.
- 4. From the pull-down menus, select a distance for each enabled alert. Destinator will alert you when the distance between your current traveling position and the location of the alert equals the distance you enter here.
- 5. Close the Edit menu.

- 6. To display the map position of items in the Auto Alerts category, check the box to the left of the category name, just as you would to display map positions of items in any other category.
- 7. Select Save to complete the configuration.

#### 10.3 Configuring Auto Alerts Items

You can change the name, comment, and category of any item in Auto Alerts 1 or Auto Alerts 2. Note that if you change the category of an item to something other than Auto Alerts 1 or Auto Alerts 2, it will no longer function as an auto alert. Only those items in categories Auto Alert 1 and Auto Alert 2 will function as automatic alerts.

- 1. From the Destination dialog, select Favorites to display all the categories.
- 2. Highlight a category and then select Items from the upper menu bar. All items in the category are displayed.
- 3. Highlight the alert you want to edit and select Edit from the tools menu in the lower right corner.
- 4. You can change the name, comment, and category of an item. You cannot change any other information. Note that if you change the category, the item will be moved out of the current category. Only those items found in either Auto Alerts 1 or Auto Alerts 2 will function as auto alerts.
- 5. Close the edit window.

#### **10.4 Favorites Alerts**

From the Favorites folder, you can add a new Category called **Favorites Alerts**. These alerts function the same way as Auto Alerts, but can be used specifically for items from your list of Favorites, such as your favorite restaurants and places of interest.

# 11

# **Favorites Importing**

#### **11.1 Introduction**

Destinator PN Professional Edition also lets you download a list of locations from your PC to any category within Favorites on your PDA. Creating information about locations in this way is much faster than entering the information via the PDA keyboard. A practical application of this time-saving feature could include a commercial vendor who would create a list of all retail outlet locations in a specific area. Destinator users could then download the list quickly to their PDAs.

You can download a list of locations from your PC to your PDA to any category within Favorites, including Auto Alerts. The list must be contained in \*.csv files. As part of the download procedure, you convert the \*.csv files to \*.dat format for storage on your PDA by using a Destinator conversion utility.

#### **11.2 Downloading Favorites**

- 1. Be sure your PDA is connected to your PC.
- 2. Launch the **Destinator Console** from the start menu of your PC.

Start > Programs > DestinatorApps > Destinator Console

- 3. On the Destinator Console, click on a **Standard Map**. This will enable the Installing Map and Favorites Importer features.
- 4. Click the **Favorites Importer** button. The converter dialog is displayed.

5. Select the file (\*.csv format) containing the automatic alert.

About the \*.csv file: Appendix A describes csv format. Basically, the \*csv file contains addresses and longitude and latitude values for locations. The file must contain exact street address, ZIP/Postal Code, and city data. However, the longitude and latitude values can be omitted because the Destinator software will query the map you selected in Step 3 above for any missing longitude and latitude. If the \*.csv file does not contain longitudes and latitudes, the separating commas must still be included, as Appendix A shows.

- 6. Convert the .csv file to .dat format by highlighting the file, entering a Category Name, and selecting the Convert button. The Report area of the screen will display a message stating that the content of the file has been converted and that the file is ready for download.
- 7. Download the file to your PDA by selecting the Download button.

### Glossary

This glossary describes terms and abbreviations used with Destinator PN.

| Abbreviation | Name                          | Description                                                                                                    |  |  |  |  |
|--------------|-------------------------------|----------------------------------------------------------------------------------------------------|--|--|--|--|
| COM PORT     | Communications<br>Port        | In Computer systems, the name of a serial communications port - Eg: COM1, COM2, COM3, and COM4.                                                                                                    |  |  |  |  |
| EULA         | End-User License<br>Agreement | Is a legal contract between a software<br>application author or publisher and the<br>user of that application. The EULA, often<br>referred to as the "software license," is<br>similar to a rental agreement; the user<br>agrees to pay for the privilege of using<br>the software, and promises the software<br>author or publisher to comply with all<br>restrictions stated in the EULA. |  |  |  |  |
| ETA          | Estimated Time of<br>Arrival  | The estimate time to complete the journey, if we where to leave now. Excluding any detours, stops or delays along the route.                                                                                                    |  |  |  |  |
| ETR          | Estimated Time<br>Remaining   | Estimated Time remaining to complete route. Does not allow for any delays.                                                                                                    |  |  |  |  |
| FAQ          | Frequently Asked<br>Questions | List of Frequently Asked Questions with Answers.                                                                                                    |  |  |  |  |
| GPS          | Global Positioning<br>System  | The GPS (Global Positioning System) is<br>a "constellation" of 24 well-spaced<br>satellites that orbit the Earth and make it<br>possible for Vehicles/ people/ assets<br>enabled with GPS receivers to pinpoint<br>their location.                                                                                                    |  |  |  |  |
| Lat          | Latitude                      | An imaginary parallel circular line ( <b>East</b> / <b>West</b> ) around the earth, the same distance, north or south from the equator – expressed in degrees.                                                                                                    |  |  |  |  |
| Long         | Longitude                     | An imaginary circular line on the surface<br>of the earth passing through the <b>North</b><br>and <b>South</b> poles at right angles to the<br>equator - expressed in degrees.                                                                                                    |  |  |  |  |
| Orbit        | Orbital path of a Satellite   | Path or trajectory of a body through space. A GPS satellite traces out an orbit about the earth.                                                                                                    |  |  |  |  |
| POI          | Point Of Interest             | A place or item of interest along the selected route.                                                                                                    |  |  |  |  |

| Abbreviation | Name                             | Description                                                                                                    |
|--------------|----------------------------------|----------------------------------------------------------------------------------------------------|
| Sat          | Satellite<br>See also <b>GPS</b> | A man-made object, or device that orbits<br>the earth. Eg: a GPS Satellite which<br>orbits the earth in a fix pattern, height<br>and speed |
| SD           | Secure Digital<br>memory card    | A Secure Digital (SD) card is a tiny flash<br>memory card used to make data storage<br>portable among various devices.                     |
| TTD          | Total Time<br>Duration           | The projected total time the trip is calculated to take - does not allow for any detours or other delays.                                  |

### Appendix A - Favorites Importing File Structure

The Favorites Importing file structure must be in CSV (Comma-Separated Values)\* Format

The file contains the following fields:

- 1. Name of the point.
- 2. Comment.
- 3. Longitude.
- 4. Latitude.
- 5. ZIP/Postal Code.
- 6. City.
- 7. Street.
- 8. House number.

The Longitude and Latitude are numerical values; all the others are strings. If a string value contains a comma, the field must have quotation marks.

#### Examples:

#### Text

Favorite place 1,Destinator Favorites Convertor Comment 1,39.21370,38.78903,8033,Munich, Ariboweg ,1

Favorite place 2,Destinator Favorites Convertor,comment 2,24.85091,34.33012,1070,Brussels, Moutstraat "Weg",183

#### Table

| 1 Name              | 2 Comment                                         | 3 Long   | 4 Lat    | 5 ZIP/<br>Postal<br>Code | 6 City    | 7 Street            | 8 Number |
|---------------------|---------------------------------------------------|----------|----------|--------------------------|-----------|---------------------|----------|
| Favorite<br>place 1 | Destinator<br>Favorites<br>Convertor<br>Comment 1 | 39.21370 | 38.78903 | 8033                     | Munich    | Ariboweg            | 173      |
| Favorite<br>place 2 | Destinator<br>Favorites<br>Convertor<br>Comment 2 | 24.85091 | 34.33012 | 1070                     | Brussels  | Moutstraat<br>"Weg" | 183      |
| Favorite<br>place 3 | Destinator<br>Favorites<br>Convertor<br>Comment 3 | 44.80999 | 38.16141 | 1096                     | Amsterdam | Joop<br>Geesinkweg  | 9003     |
| Favorite<br>place 4 | Destinator<br>Favorites<br>Convertor<br>Comment 4 | 24.79360 | 37.08604 | 75010                    | Paris     | Rue Danton          | 3013     |
| Favorite<br>place 5 | Destinator<br>Favorites<br>Convertor<br>Comment 5 | 44.97889 | 23.82718 | 8044                     | Zurich    | Frits Weg           | 123      |

\* CSV (comma-separated values) file contains the values in a table as a series of ASCII text lines, organized so that each column value is separated by a comma from the next column's value and each row starts a new line.

### Appendix B - Manual Activation of Destinator PN

- Obtain the **Device ID** of your Pocket PC
- Obtain your Activation Key online at <u>http://activate.destinator1.com/</u>
- Enter your License and Activation Keys into your Pocket PC

#### On the Pocket PC

**Note**: Some versions of Destinator will operate unregistered (those with the Destinator Lite option) for a short time (evaluation only) with limited functionality.

- 1. From the Start menu launch **Destinator**
- 2. Destinator pops up a screen indicating that you are running an unregistered version. Click **YES** and you will be taken to the **Destinator Activation** window.

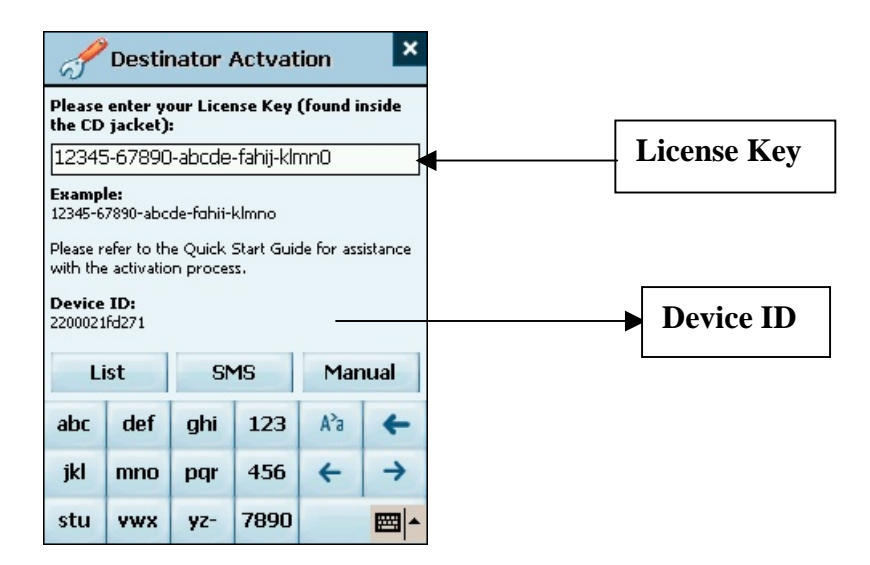

#### Figure 59 - Destinator Activation Dialog

- 3. Enter your **License Key** (found on the first page of the Destinator Quick Start Guide) and click **Next**.
- 4. Enter your **Activation Key** (obtained online) and click **Next.**
- 5. The Activation Successful screen indicates that your Destinator has been activated. Click on Finish, then Done to close the Activation window.
- **Note**: Destinator is copy protected and will only run on the Pocket PC device (PDA) you originally registered.

If you retire an old device, you can move your Destinator license to a new device. Go to <u>http://www.destinator1.com</u> click **Community**, **login**, **Activation**, choose **Move License to a different device** and follow the on screen instructions to complete the registration process.

#### **Online Activation**

By activating your product, you will have access to updates, FAQs, new skins, utilities and other Destinator features and add-ons.

- 1. Point your web browser to http://activate.destinator1.com/.
- If you already have a Destinator Community username and password, login and click on Activations >Activate Another Product.

If you are a new user click on the link

First Time User? Activate your product here!

3. Follow the onscreen instructions to complete the activation process. If you need help, click the <u>Need</u> <u>help with installation? Click here!</u> link.

| Enter your License Key (found inside the C | D jacket) or your Voucher ID<br>* denotes required field |
|--------------------------------------------|----------------------------------------------------------|
| * License Key or Youcher ID                |                                                          |
|                                            | [Back] [Next]                                            |

Figure 60 - Entering a License Key or Voucher ID Number Page

- 4. You will be emailed a copy of your chosen **Login Name** and **Password**. When you complete the registration screens, you are prompted to enter your **License Key** or **Voucher ID** number then press **Next**.
- 5. Enter your Device ID then press **Finish**. (Found on your Pocket PC in the Destinator Activation window).

| Community                                                                                         | Home   Profile   Activ                                          | ations   Upload Package                           | Search   FAQ   Log Out |
|---------------------------------------------------------------------------------------------------|-----------------------------------------------------------------|---------------------------------------------------|------------------------|
| Activations                                                                                       |                                                                 |                                                   |                        |
| Below is a list of your activated<br>different deviceid in the Drop-d                             | l licenses on a device. If you<br>own box and click "View" to s | have multiple devices, yo<br>ee related licenses. | ou can select a        |
| Select Device 1c3450                                                                              | 5789012 💌                                                       |                                                   |                        |
| [Activate Another Product]                                                                        |                                                                 |                                                   |                        |
| Activation Key Ob405447be0                                                                        | 2                                                               |                                                   | Activation Koy         |
| License Key: 266ee-c2191-02<br>2003-12-12                                                         | 3                                                               |                                                   | License Key            |
| Boxed - Full, North America All<br>Expiry Info: Expires on Mar 10<br>[Move license to a different | HPJornada5xxConnector, De<br>2004 at 23:59:59<br><b>device]</b> | stinator3 Release 1 🖵                             |                        |

Figure 61 - Activation Key Details Page

 When you are done activating, the Community Activation page will display your Activation and License Keys. Enter these into your Pocket PC to complete the activation process.

**Note:** If you have purchased extra maps or other Destinator add-ons, you may need to provide Destinator with additional activation key(s).

## Appendix C – Sending a Location as an SMS Message

Destinator PN allows you to send a location to someone via an SMS (Short Message Service) message. In order to receive the SMS message, the recipient must have a PPCPE device that is running Destinator PN, or a Destinator SP (SmartPhone). The SMS message will include a location to which they can navigate.

To send a location with an SMS message, select **Send Location** from the Tools menu found in the Address, POI, Favorites, History, Contacts, and SMS Inbox screens to send the destination currently highlighted.

1. Click on **Send Location** in the Tools menu. Your list of Contacts is displayed.

| 🎥 De  | estinato | n 🤤    | <b>il 4</b> € 2 | 3/02/200<br>2:54) | 05 🔤          |
|-------|----------|--------|-----------------|-------------------|---------------|
| ٩ 0   | ontac    | ts     |                 | Sen               | id 🕨          |
| Ad H  | laezer   | n      |                 |                   |               |
| Ad Ha | aezen    | 1      |                 |                   | <b>^</b>      |
| Adan  | ns Mai   | rcus   |                 |                   | =             |
| Adar  | Omer     |        |                 |                   |               |
| Advo  | cate H   | laya I | Rinon           |                   |               |
| Advo  | cate K   | Certze | er Alor         | n Adv             | oca 🕶         |
| Ad    | 4        | ~ ~ ~  |                 | 30                | 4             |
| ABC   | DEF      | GHI    | 123             | Ф                 | +             |
| JKL   | MNO      | PQR    | 456             | 4                 | $\rightarrow$ |
| STU   | vwx      | YZ-    | 7890            | -                 |               |
| 4 Ser | nd SMS   |        |                 |                   | EN 🔺          |

2. Highlight the Contact you want to send your SMS message to, and press **Send**. The SMS Contents screen is displayed.

| <b>78</b> C | estinato                                                      | or 🤤 🤆 | ål <b>4</b> € 1/2 | 3/02/20(<br>3:22 | )5<br>•       |
|-------------|---------------------------------------------------------------|--------|-------------------|------------------|---------------|
|             | Contacts                                                      |        |                   | Sen              | d 🕨           |
| Mo          | bile #                                                        | +972   | 2 54-486          | 5533             |               |
| Cor         | nment                                                         | Sent   | by Dest           | tinator          |               |
| Rar<br>34   | Ramat Ha-Sharon,A.D. Gordon,2<br>34.8456036756,32.1373719624. |        |                   |                  |               |
| ABC         | DEF                                                           | GHI    | 123               | Ф                | Ŧ             |
| JKL         | MNO                                                           | PQR    | 456               | ÷                | $\rightarrow$ |
| STU         | vwx                                                           | YZ-    | 7890              |                  |               |
| <b>C</b> 50 | end SMS                                                       |        |                   |                  | EN 🔶          |

- 3. The Mobile number of your contact is automatically entered into the first box. You can add a message of up to 20 characters in the second box. The third box displays the location of the destination you have highlighted. For example, if you have selected a location from the POI screen, the location of the POI will be included in this box.
- 4. Press **Send** to send the SMS message. A confirmation message will confirm that the message was sent.
- If you want to send an SMS message to someone who is not listed in your Contacts folder, select Your Number when the Contacts list is displayed.

| 🏞 D         | estinato | n 🕹 i | in 4€ 2 | 3/02/20<br>2:54 | 05 👼          |
|-------------|----------|-------|---------|-----------------|---------------|
|             | Contac   | ts    |         | Ser             | nd 🜔          |
| You         | r Nun    | ber   |         |                 | -             |
| v~          |          | /     |         |                 | =             |
| 087 I       | Mea      |       |         |                 |               |
| 2000        | Edan     |       |         |                 |               |
| Aaro        | n Han    | is    |         |                 |               |
| AB D        | ata      |       |         |                 | -             |
|             |          |       |         | 30              | 4             |
| ABC         | DEF      | GHI   | 123     | Ф               | +             |
| JKL         | MNO      | PQR   | 456     | ~               | $\rightarrow$ |
| STU         | VWX      | YZ-   | 7890    | -               | -             |
| <b>4</b> Se | nd SMS   | _     |         |                 | - 10          |

6. Press **Send**, and the SMS Contents screen is displayed, but the Mobile # field is left empty. You can enter any valid mobile number into this field.

| 🎥 De                  | estinato          | or 🖗 (             | ål <b>4</b> € 1/1   | 4/02/20<br>0:56    | 05 🔂          |
|-----------------------|-------------------|--------------------|---------------------|--------------------|---------------|
| <ul> <li>C</li> </ul> | ontacts           |                    |                     | Sen                | d 🕨           |
| Mob                   | ile #             | 05                 |                     |                    |               |
| Com                   | ment              | Sent               | by Dest             | tinator            |               |
| Ram<br>34.8           | at Ha-S<br>372867 | haron,F<br>7055,32 | lenriett<br>2.14103 | a Szold,<br>38389. | .6            |
| ABC                   | DEF               | GHI                | 123                 | Ф                  | Ŧ             |
| JKL                   | MNO               | PQR                | 456                 | <del>\</del>       | $\rightarrow$ |
| STU                   | vwx               | YZ-                | 7890                |                    |               |
| 🕻 Sei                 | nd SMS            |                    |                     |                    | EN 🔶          |

7. Press **Send** to send the SMS message. A confirmation message will tell you that the message has been sent.

# Index

| 2        |   |
|----------|---|
| 2D View9 | 6 |
|          |   |

## 3

| 3D View | <br> | <br>. 97 |
|---------|------|----------|
| 3D View | <br> | <br>. 97 |

#### A

| Activation |       | 3 |
|------------|-------|---|
| Quick      | 19, 2 | 2 |
| SMS        | 22, 3 | 0 |
| Address    | 5     | 2 |
| Known      | 5     | 1 |

## B

| Button       |    |
|--------------|----|
| Descriptions | 48 |
| Plan         | 50 |

## С

| City                    |        |
|-------------------------|--------|
| Find                    | 54     |
| Name                    | 54     |
| Com Ports               | 84     |
| Comma-Separated Values  | 106    |
| Create Map 35, 37, 39,  | 40, 41 |
| CSV See Comma-Separated | Values |

#### D

| Destinator                                          |     |
|-----------------------------------------------------|-----|
| Exit                                                | 32  |
| Exit Console                                        | 45  |
| Quit                                                | 45  |
| Removal                                             | 44  |
| Destinator Community Web Page<br>Destinator Console | 108 |
| Exit                                                | 45  |
| Quit                                                | 45  |
|                                                     |     |

## Ε

| End-User License Agreement | 14 |
|----------------------------|----|
| Exit                       |    |
| Console                    | 45 |

## F

| Favorites5 | 9        |
|------------|----------|
|            | <u> </u> |

## G

| Glossary              | 104 |
|-----------------------|-----|
| GPS                   |     |
| Baud Rate             | 84  |
| Check                 | 85  |
| Current Position Icon | 48  |
| Not Found             | 91  |
| Ports                 | 84  |
| Protocol              | 85  |
| Settings              | 83  |
| Signal                | 91  |
| Status                | 83  |

## H

| Help    | 9  |
|---------|----|
| History | 60 |

#### Ι

| lcons<br>Index            | See Button Descriptions |
|---------------------------|-------------------------|
| Install<br>Map            |                         |
| Installation<br>Procedure | 13                      |

## K

| Known Address5 | 1 |
|----------------|---|
|----------------|---|

## L

| Load New Map41 |
|----------------|
|----------------|

#### $\mathbf{M}$

| Мар           | 96     |
|---------------|--------|
| Ċreating      |        |
| Information   |        |
| Load          | 16     |
| Loading Cards | 16     |
| Remove        | 42     |
| Select        | 37, 41 |
| Settings      |        |

| Maps        |    |
|-------------|----|
| New         | 43 |
| Registering | 43 |

#### Ν

| Navigation Mode |    |
|-----------------|----|
| Origin Icon     | 51 |
| New Origin      | 65 |

#### 0

| Origin          | 51 |
|-----------------|----|
| Icon            | 51 |
| Navigation Mode | 51 |
| Planner Mode    | 90 |
|                 |    |

#### Р

| POI               | 56, 64   |
|-------------------|----------|
| File Structure    | 106, 107 |
| POI Convertor     | 102      |
| POI Importer      |          |
| Launching         | 102      |
| Point Of Interest | 56       |
| Point On the Map  | 64       |
| Prompt            |          |
| Voice             |          |
|                   |          |

### Q

| Quickest route | 90 |
|----------------|----|
|----------------|----|

#### R

| Recalculation of Route | 91 |
|------------------------|----|
| Route                  |    |
| Defining               | 47 |
| Planning of            | 47 |
| Quickest               | 90 |
| Recalculation          | 91 |
| Setting 11,            | 47 |
| Shortest               | 90 |
| Zoom                   | 95 |
| Route generation       | 90 |

#### S

| New Origin                                            | 65  |
|-------------------------------------------------------|-----|
| Settings                                              |     |
| Alert                                                 | 90  |
| General                                               | 86  |
| GPS                                                   | 83  |
| Map Orientation                                       | 87  |
| Route                                                 | 89  |
| Units                                                 | 87  |
| Shortest route                                        | 90  |
| SMS                                                   |     |
| Activaton                                             | 30  |
| Sending a location by SMS 55, 58, 5<br>61, 63, 64, 65 | 59, |
| Software                                              |     |
| Remove                                                | 44  |
| Removing Destinator                                   | 44  |
| Removing Maps                                         | 42  |
| Speed                                                 | 91  |
| Start Point                                           | 65  |
| Street                                                |     |
| Find                                                  | 54  |
| Name                                                  | 54  |

#### Т

| ТМС           |        |
|---------------|--------|
| Manual Mode   | 73, 74 |
| Trip          | 66     |
| Trip Planning | 66     |
| TTS           |        |
| Activation    | 91     |
| Install       | 15     |

#### V

| View              |    |
|-------------------|----|
| 2D                | 96 |
| 3D                | 97 |
| Changing Map View | 94 |
| Турез             | 96 |

#### Z

| Zone      |  |
|-----------|--|
| Selected  |  |
| Zoom      |  |
| Automatic |  |
| IN        |  |
| OUT       |  |